# **DuraMON GLASS series**

DuraMON19GLASS DuraMON24GLASS DuraMON26GLASS

# **User Reference Manual**

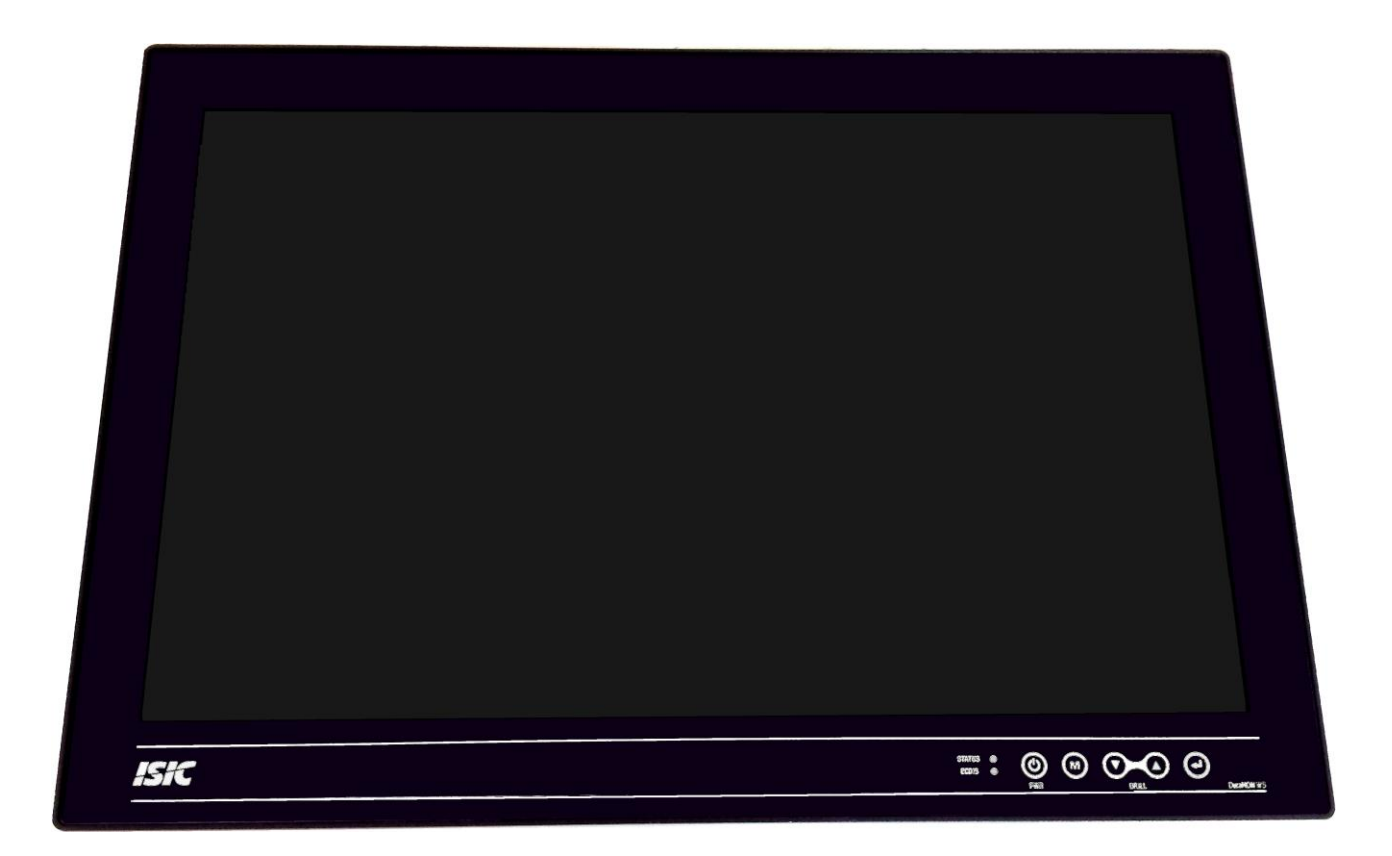

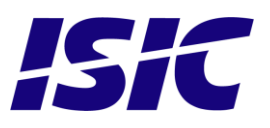

User Reference Manual – DuraMON GLASS series PN: 07052-000 Rev A Page 1

### Disclaimer

ISIC A/S makes no representation or warranties with respect to the contents or use of this manual, and specifically disclaims any express or implied warranties of merchantability or fitness for any particular purpose. Further, ISIC A/S reserves the right to revise this publication and to make changes to its content at any time, without obligation to notify any person or entity of such revisions or changes.

**Image sticking:** If the monitor is operated with static images (logo's etc) it will inevitably lead to images sticking on the display (like on old CRT's). This is not a permanently situation and can be removed by operating the monitor with a completely black screen.

### FCC Warning

Computing devices and peripherals generate and radiate radio frequency energy, and if not installed and used in accordance with the instructions advised by ISIC A/S, it may cause interference to radio communication.

The DuraMON series, manufactured by ISIC A/S, is designed to comply with the emerging generic EEC standards, that cover applications in maritime environment.

### Classification

The monitor is classified as "protected from the weather" according to IEC 60945 ed.4 (former class b).

### Approvals

Approval according to IACS E10 ed. 5 and IEC 60945 ed. 4, Maritime navigation and radio communication equipment and systems – General requirements. ECDIS IEC 61174 ed. 3 Radar IEC 62288 ed. 1 Radar IEC 62388 ed. 1

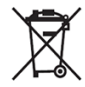

ISIC A/S is complying with the WEEE directive within the European Union, stating that electronic and electric products must be collected separately. Products are marked according to the directive.

Copyright 2014 ISIC A/S ISIC PN: 07052-000 rev. A

ISIC A/S Edwin Rahrsvej 54 DK-8220 Brabrand Denmark

 Phone:
 +45 70 20 70 77

 Fax:
 +45 70 20 79 76

 Web:
 http://www.isic-systems.com

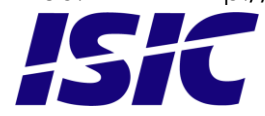

User Reference Manual – DuraMON GLASS series PN: 07052-000 Rev A Page 2

# **Table of Contents**

| 1  | 1 FEATURES                                              | 5  |
|----|---------------------------------------------------------|----|
| 2  | 2 GENERAL CONSIDERATIONS ON INSTALLATION AND OPERATION  | 6  |
| 3  | 3 DURAMON GLASS CONNECTIONS                             | 7  |
|    | 3.1 DURAMON19GLASS CONNECTIONS:                         |    |
|    | 3.2 DURAMON24GLASS / DURAMON26GLASS CONNECTIONS:        | 7  |
| 4  | 4 DURAMON GLASS FRONT PANEL CONTROLS (ECDIS AND RADAR). | 8  |
|    | 4.1 DURAMON GLASS FRONT:                                |    |
| 5  | 5 POPUP MENU                                            | 9  |
| 6  | 6 ADVANCED OSD                                          |    |
|    | 6.1 INPUT SELECT                                        |    |
|    | 6.2 IMAGE ADJUSTMENTS                                   |    |
|    | 6.3 COLOR ADJUSTMENTS                                   |    |
|    | 6.4 ADV. COLOR SETTINGS                                 |    |
|    | 6.6 OSD SETTINGS                                        |    |
|    | 6.7 System settings                                     |    |
|    | 6.8 SERIAL COMMUNICATION                                |    |
|    | 6.9 VIDEO SETTINGS (OPTIONAL)                           |    |
| 7  | 7 SERIAL CONNECTION PIN-OUT                             |    |
| 8  | 8 TECHNICAL SPECIFICATIONS DURAMON GLASS                |    |
| 9  | 9 MECHANICAL OUTLINE DURAMON 19 GLASS                   |    |
| 10 | 10 MECHANICAL OUTLINE DURAMON 24 GLASS                  |    |
| 11 | 11 MECHANICAL OUTLINE DURAMON 26 GLASS                  |    |
| 12 | 12 ECDIS MODE                                           |    |
| 13 | 13 DURA COMMUNICATION PROTOCOL                          | 32 |
| 14 | 14 COMPASS SAFE DISTANCE                                | 32 |
| 15 |                                                         | 32 |
| 15 | 15 POWER CONSUMPTION                                    |    |
| 16 | 16 IN KUSH CURRENT                                      |    |
| 17 | 17 TROUBLESHOOTING                                      |    |
| 18 | 18 SERVICING THE UNIT                                   |    |
| 19 | 19 TERMS, ACRONYMS AND ABBREVIATIONS                    |    |

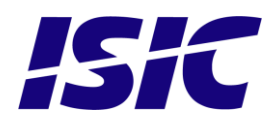

| 20 | ISIC INFO / SUPPORT                   | 35 |
|----|---------------------------------------|----|
| 21 | REVISION HISTORY                      | 36 |
| 22 | APPENDIX A: PIXEL POLICY              | 37 |
| 23 | APPENDIX B: LATEST FIRMWARE VERSIONS  | 40 |
| 24 | APPENDIX C: DECLARATION OF CONFORMITY | 41 |

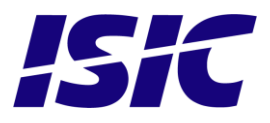

# 1 Features

Congratulations on your purchase of a DuraMON GLASS. This short form manual is designed to get you started working with your new DuraMON GLASS.

The DuraMON GLASS series of monitors are all made as rugged monitors especially designed for the demanding operating conditions at sea.

The DuraMON GLASS series are tested for full compliance to marine-standards IACS E10 and IEC 60945.

The monitor comes with excellent brightness and contrast levels that, together with wide viewing angles, ensure a good readability thus making it very eye-friendly. For the best picture quality, always use a double shielded cable with ferrites, like the one supplied with the monitor.

Direct dimming control (0-100%) from UP/DOWN buttons. Full settings control via menu or serial link. Picture in picture function, scalable on the screen. Anti-glare coated glass. IP65 protection and liquid resistant front.

Multiple connections to cover the widest range of signal sources: DVI-D RGB S-Video (optional) Composite (optional)

Firmware update via RS232

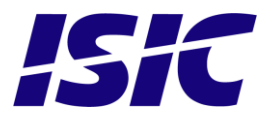

### 2 General considerations on Installation and Operation

The DuraMON GLASS is designed to work at conditions according to IEC 60945. However, keeping the temperature and vibration level at a minimum will extend the life time of the product. ISIC recommend operating this product at normal room temperature (20-25 °C), with the lowest level of vibration and humidity.

#### Installation of the DuraMON GLASS

In order to obtain the best possible operating conditions, please note the following precautions.

- Room for cooling.

When designing the cabinet/console for the DuraMON GLASS, please ensure that air can flow freely around the cabinet, in order to avoid any unnecessary rise in temperature. If it is not possible to have an adequate natural airflow, use a fan to force the airflow to be higher.

- Mounting positions

To obtain adequate cooling by convection ISIC recommends that the DuraMON GLASS is mounted at least 30 degrees from horizontal. If this is not possible, forced cooling must be applied directly to the unit in order not to overheat it.

· Sunlight

If the unit can be exposed to direct sunlight, there is a potential risk that the unit can be overheated. Please take measures to prevent direct sunlight. Do also consider forced cooling on the back of the unit.

#### **Operation of the DuraMON GLASS**

To ensure that colors and luminance on the display is correct in ECDIS applications, do not use the monitor until the warm-up period has completed.

The warm-up period is as follows:

|                  | Day mode | Dusk mode | Night mode |
|------------------|----------|-----------|------------|
| DuraMON 19 GLASS | 1 hour   | 1 hour    | 1 hour     |
| DuraMON 24 GLASS | 40 min   | 40 min    | 40 min     |
| DuraMON 26 GLASS | 40 min   | 40 min    | 40 min     |

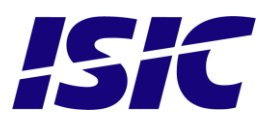

## **3 DuraMON GLASS connections**

Below is a view of optional connections to the monitor. The default inputs are: power, RS-232, DVI and VGA.

### 3.1 DuraMON19GLASS connections:

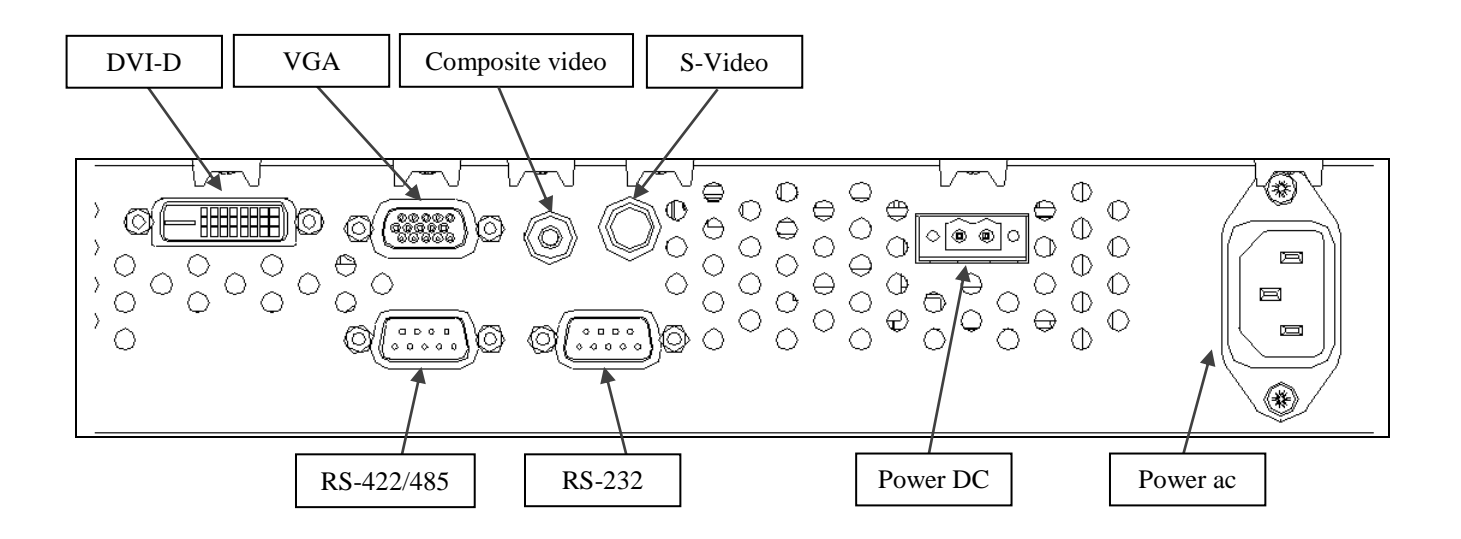

### 3.2 DuraMON24GLASS / DuraMON26GLASS connections:

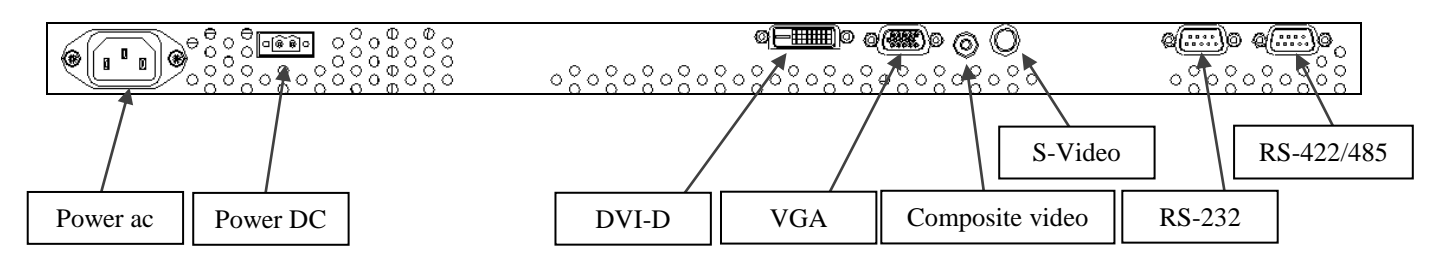

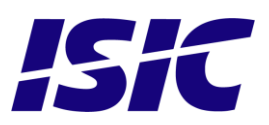

# 4 DuraMON GLASS front panel controls (ECDIS and Radar)

The front panel is illuminated and will be dimmed continuously depending on changing of backlight brightness.

### 4.1 DuraMON GLASS front:

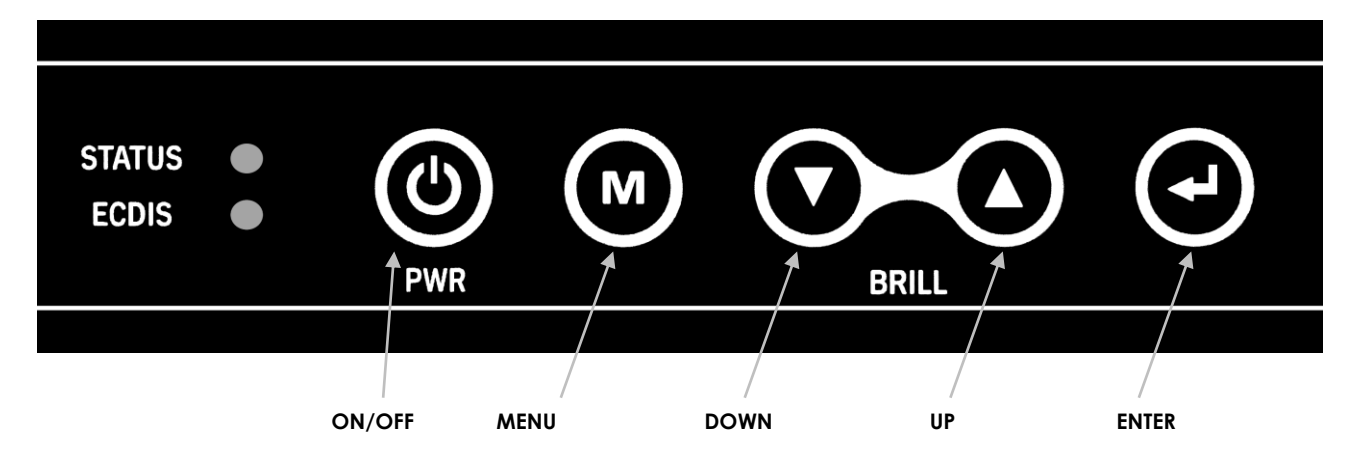

#### STATUS:

This LED will illuminate green when the monitor is powered on and red when the monitor is powered down. The LED will blink green if no active signal is found.

#### ECDIS:

This LED will illuminate when the backlight level is at calibrated setting.

#### ON/OFF:

This key is used to turn the product on or off. Pressing it will turn the power on, while holding it pressed will turn the power off. The status light will change from green to red to indicate it's powered down. It is important to notice that, when powered off, the product still consumes some power from the mains. To cut off the power from the product it is necessary to unplug its power cord from the mains.

If there is no active signal, the monitor will go to suspend mode until an active signal is detected. While the monitor is in suspend mode, the status light will blink.

#### MENU:

Pressing this key the Popup menu will appear. See Popup Menu section for details.

#### UP/DOWN:

Used to adjust backlight or to navigate and adjust settings in menus. Pressing UP and DOWN together will restore the backlight level to the last selected ECDIS mode by the serial link. (See document 07053-000 for protocol details).

#### ENTER:

This key is used to confirm and to enter the advanced OSD by pressing ENTER and thereafter MENU while holding ENTER pressed.

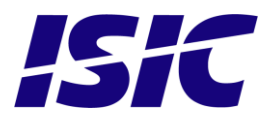

# 5 Popup Menu

Press "MENU" button once, and the Popup Menu will appear. While the Popup Menu is active, no settings sent over the serial link will be executed.

| Press once on the<br>"MENU" key     | Backlight 80                                               | It is now possible to<br>adjust the backlight<br>level by pressing<br>either up- or down<br>key.                                                                                                    |
|-------------------------------------|------------------------------------------------------------|----------------------------------------------------------------------------------------------------|
| Press twice on the<br>"MENU" key    | Press ENTER to select default values<br>Press MENU to exit | It is now possible to<br>default backlight,<br>brightness and<br>contrast by pressing<br>the ENTER key.                                                                                                    |
|                                     |                                                            | For ECDIS calibrated<br>displays, the<br>backlight level will<br>be set to the last<br>selected ECDIS<br>mode by the serial<br>link. (See 07053-000<br>document for<br>details on how to<br>change ECDIS<br>mode over the serial<br>link).<br>NOTE: See<br>advanced OSD<br>chapter for default<br>values. |
| Press three times on the "MENU" key |                                                            | Leaving Popup<br>Menu.                                                                                                    |

If color control in the advanced menu is set to user mode the Popup Menu will include Brightness and Contrast adjustments.

| Press once on the<br>"MENU" key  | Backlight 80  | It is now possible to<br>adjust the backlight<br>level by pressing<br>either up- or down<br>key.      |
|----------------------------------|---------------|----------------------------------------------------------------------------------------------------|
| Press twice on the<br>"MENU" key | Brightness 50 | It is now possible to<br>adjust the brightness<br>level by pressing<br>either the up- or<br>down key. |

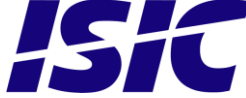

| Press three times on<br>the "MENU" key | Contrast 50                                                | It is now possible to<br>adjust the contrast<br>level by pressing<br>either the up- or<br>down key.                                                                                                    |
|----------------------------------------|------------------------------------------------------------|----------------------------------------------------------------------------------------------------|
| Press four times on<br>the "MENU" key  | Press ENTER to select default values<br>Press MENU to exit | It is now possible to<br>default backlight,<br>brightness and<br>contrast by pressing<br>the ENTER key.                                                                                                    |
|                                        |                                                            | For ECDIS calibrated<br>displays, the<br>backlight level will<br>be set to the last<br>selected ECDIS<br>mode by the serial<br>link. (See 07053-000<br>document for<br>details on how to<br>change ECDIS<br>mode over the serial<br>link).<br>NOTE: See<br>advanced OSD<br>chapter for default<br>values. |
| Press five times on<br>the "MENU" key  |                                                            | Leaving Popup<br>Menu.                                                                                                    |

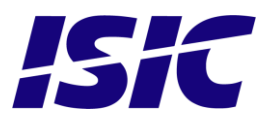

## 6 Advanced OSD

With the Advanced OSD (On Screen Display) you can modify the settings and control the special features of the DuraMON GLASS as described on the next pages.

To enter the Advanced OSD keep the "ENTER" key down and at the same time press the "MENU" key.

To navigate the Advanced OSD use the "UP" and "DOWN" buttons and press "ENTER" to select a specific setting. To get back to the previous menu point, press the "MENU" button.

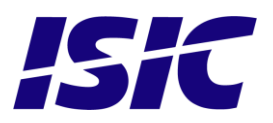

### 6.1 Input select

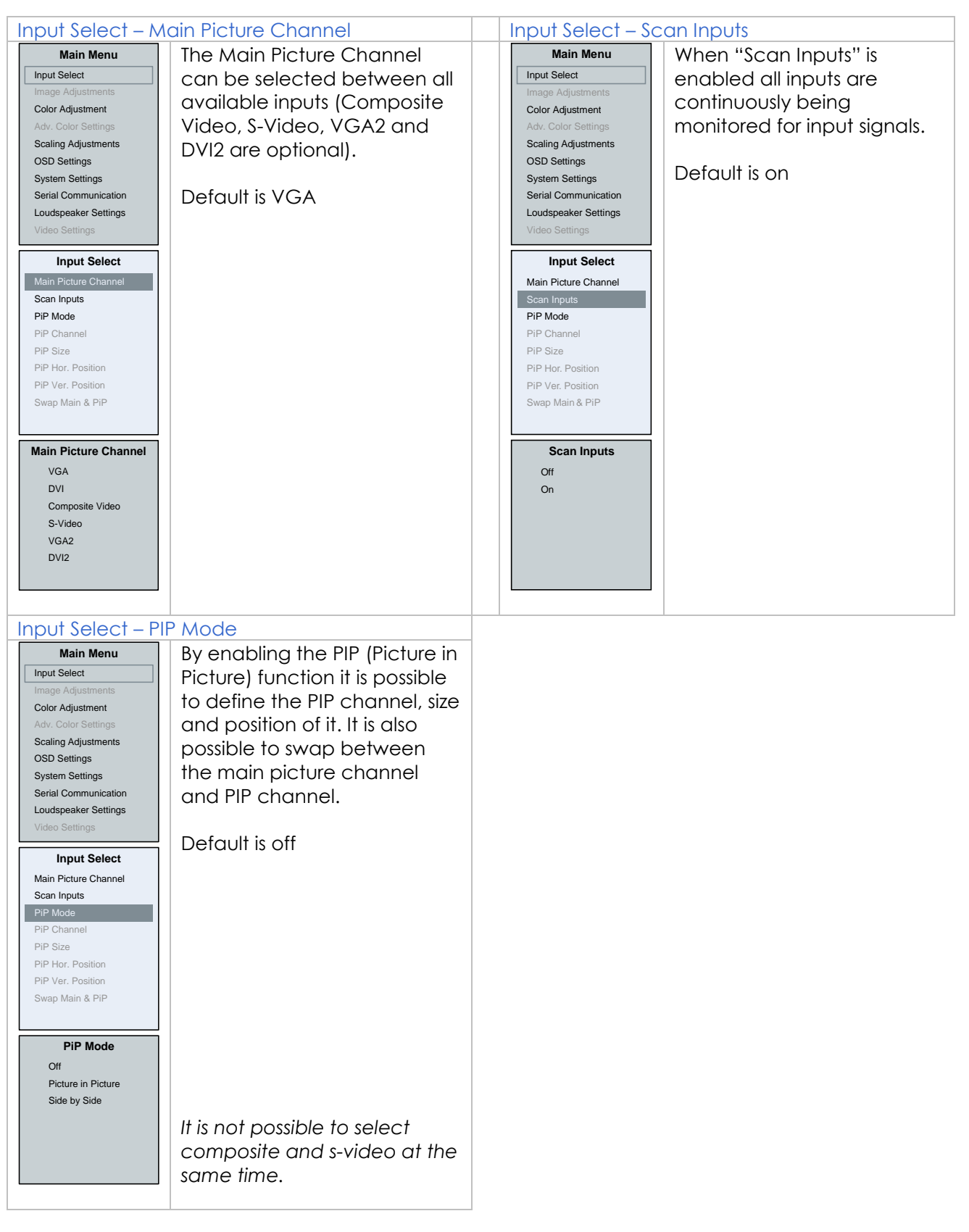

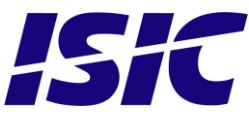

### 6.2 Image Adjustments

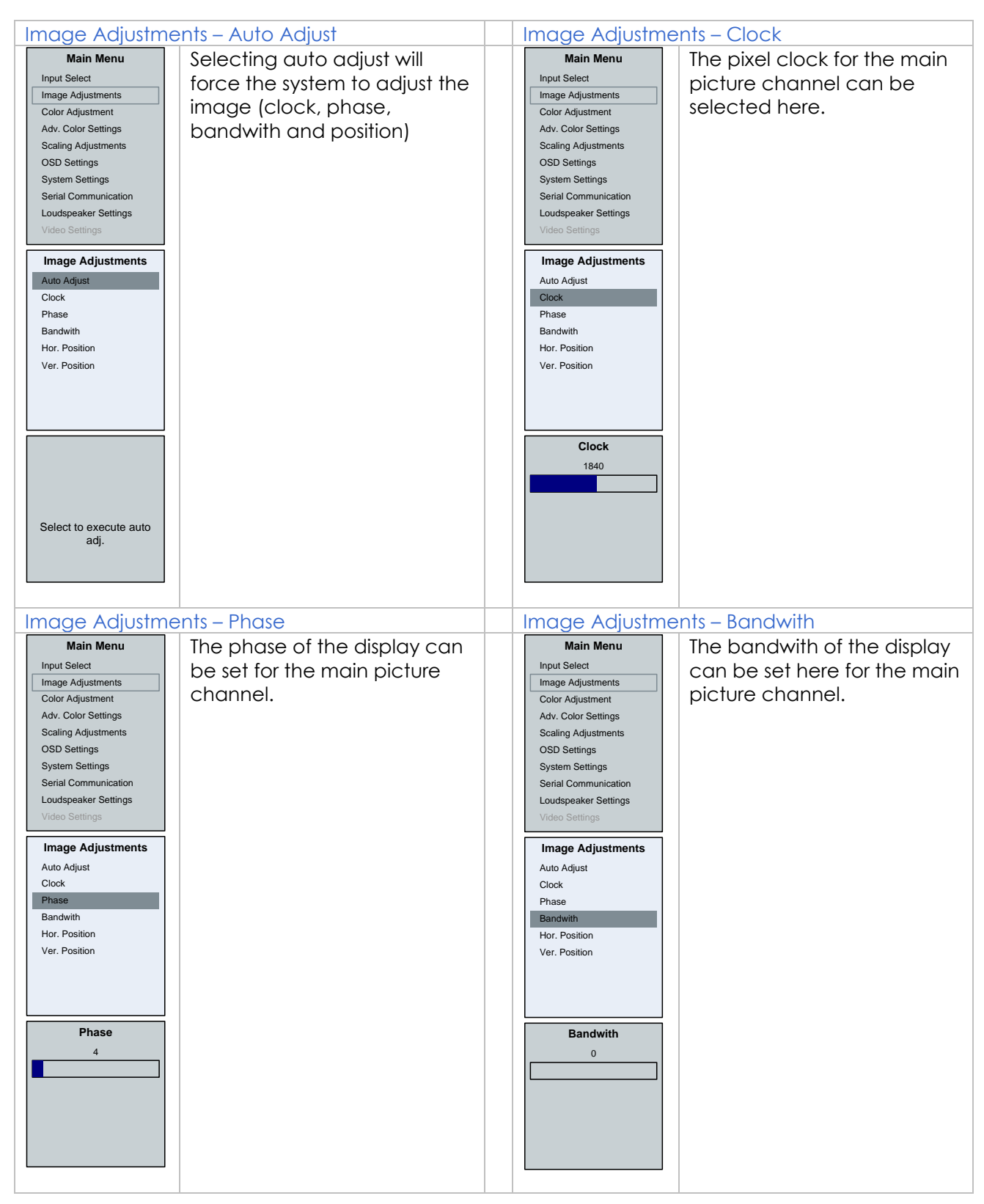

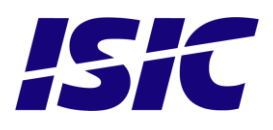

| Image Adjustme                                                                                                    | ents – Hor. Position                                                                      | Image Adjustments – Ver. Position                                                                                                    |  |
|----------------------------------------------------------------------------------------------------|-------------------------------------------------------------------------------------------|----------------------------------------------------------------------------------------------------|--|
| Main Menu         Input Select         Image Adjustments         Color Adjustment         Adv. Color Settings         Scaling Adjustments         OSD Settings         System Settings         System Settings         Video Settings         Video Settings         Ver. Position         Ver. Position         112         Settings | The horizontal position of the<br>picture of the main picture<br>channel can be set here. | Wain Menu         Input Select         Image Adjustments         Color Adjustment         Adv. Color Settings         Scaling Adjustments         OSD Settings         System Settings         Video Settings         Video Settings         Video Settings         Video Settings         Video Settings         Video Settings         Video Settings         Video Settings         Video Settings         Video Settings         Video Settings         Video Settings         Video Settings         Ver. Position         Z4 |  |

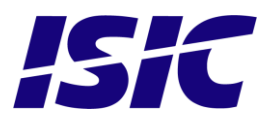

### 6.3 Color adjustments

| Color Adjustmer                                                                                                    | nt – Backlight                                                                                                    | Color Adjustment – Gamma                                                                                                    |
|----------------------------------------------------------------------------------------------------|----------------------------------------------------------------------------------------------------|----------------------------------------------------------------------------------------------------|
| Main Menu         Input Select         Image Adjustments         Color Adjustment         Adv. Color Settings         Scaling Adjustments         OSD Settings         System Settings         Serial Communication         Loudspeaker Settings         Video Settings         Video Settings         Color Adjustment         Backlight         Gamma         Color Control         Brightness         Contrast         Saturation         Hue         Fleshtone         Auto Color Adjust | It is possible to set the<br>backlight level.<br>Default is 100% for non-<br>ECDIS calibrated displays.<br>For ECDIS calibrated<br>displays, the default value<br>is the value for the<br>backlight level for ECDIS<br>Day mode.<br>Unless popups or OSD is<br>present it is possible to<br>press the "UP"or "DOWN"<br>button to adjust the                   | Main Menu       Input Select         Input Select       Image Adjustments         Color Adjustments       Scaling Adjustments         OSD Settings       System Settings         System Settings       Serial Communication         Loudspeaker Settings       Native = The panel default         Video Settings       Native = The panel default         Color Adjustment       Backlight         Color Control       Brightness         Color Adjust       ECDIS = ECDIS calibrated.         For none-ECDIS calibrated displays, this will be the same as Native.       2.2 = Gamma curve 2.2         Vite Color Adjust       2.2 = Gamma curve 2.2         Maiwe       ECDIS = Special gamma curve that can be implemented to fit a user needs. |
|                                                                                                    | backlight level and then press "ENTER" afterwards.                                                                                                    | Default non-ECDIS : native<br>Default ECDIS: ECDIS                                                                                                    |
| Color Adiustmer                                                                                                    | nt – Color Control                                                                                                    |                                                                                                    |
| Main Menu<br>Input Select<br>Image Adjustments<br>Color Adjustment<br>Adv. Color Settings<br>Scaling Adjustments<br>OSD Settings<br>System Settings<br>Serial Communication<br>Loudspeaker Settings<br>Video Settings<br>Color Adjustment<br>Backlight<br>Gamma<br>Color Control<br>Brightness<br>Contrast<br>Saturation<br>Hue<br>Fleshtone<br>Auto Color Adjust                                                                                                    | The "Color Control" of the<br>"Main Picture Channel"<br>can be either Native or<br>User.<br>Setting the Color Control<br>to User, adjustments like<br>Brightness, Contrast,<br>Saturation, Hue, Fleshtone<br>and AutoColor Adjust<br>becomes possible.<br>Also the Advanced Color<br>Adjustments becomes<br>possible by setting the<br>Color Control to User. |                                                                                                    |
| User                                                                                                    | Default is Native                                                                                                    |                                                                                                    |

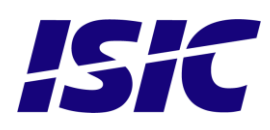

### 6.4 Adv. Color Settings

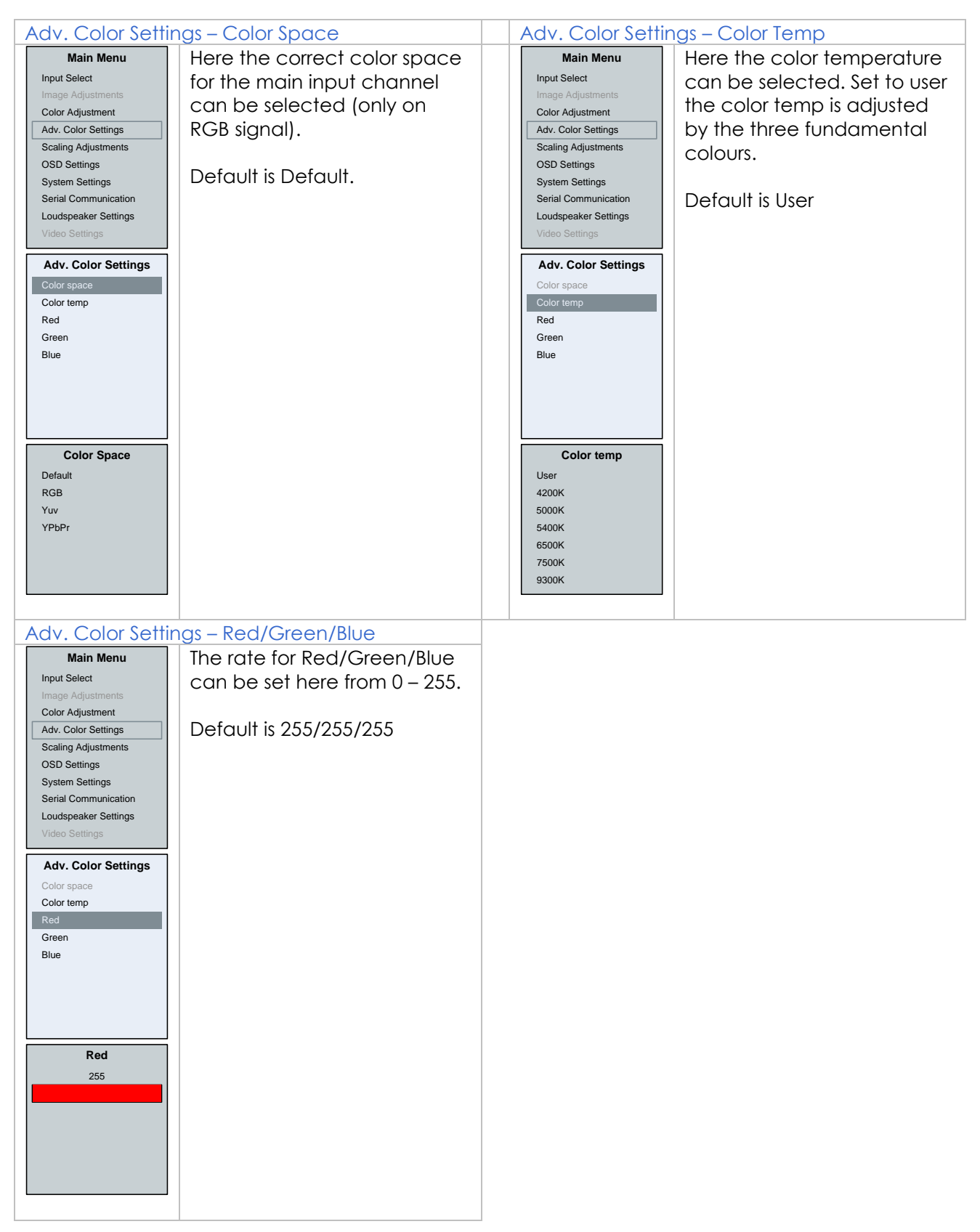

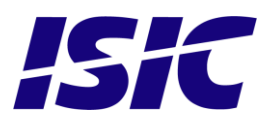

### 6.5 Scaling Adjustments

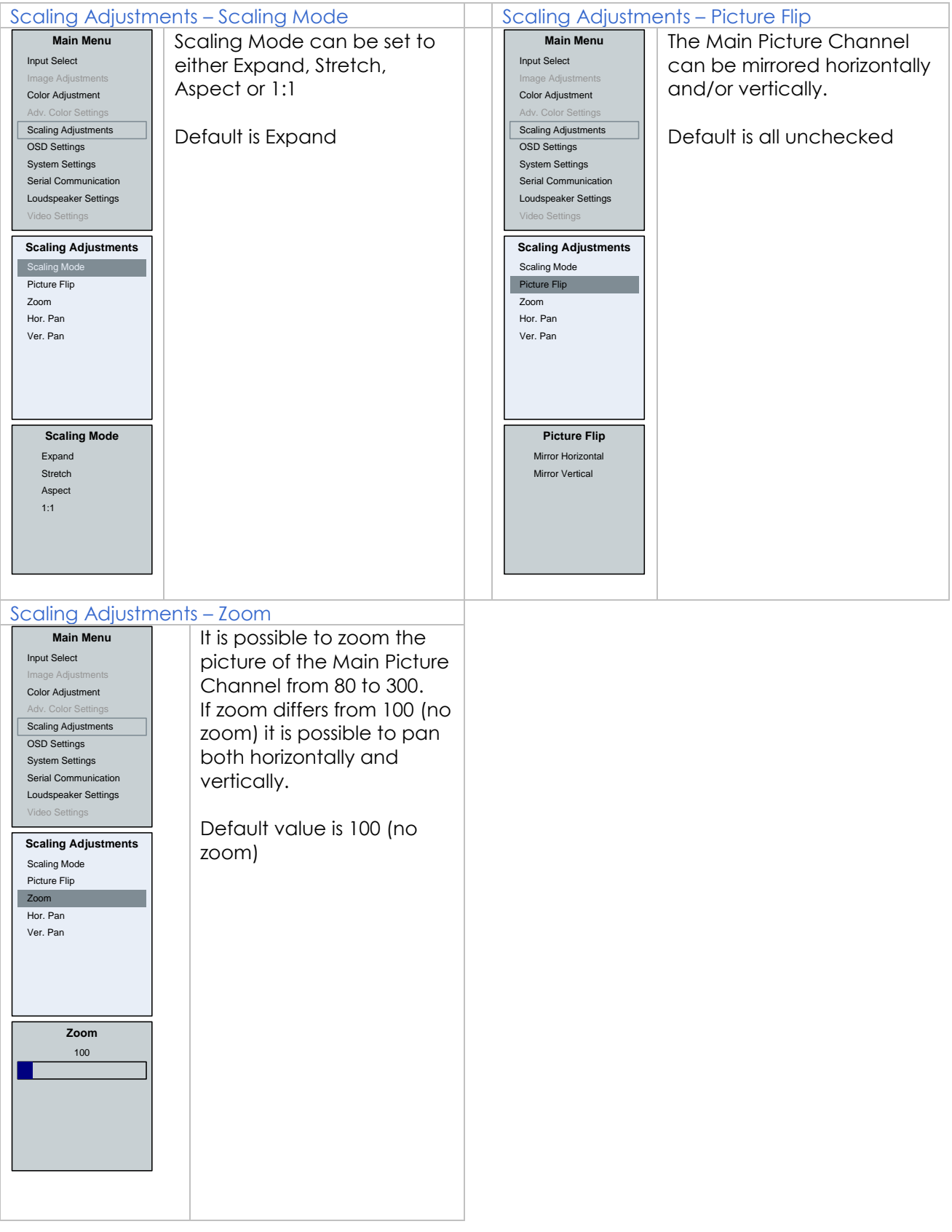

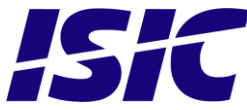

### 6.6 OSD settings

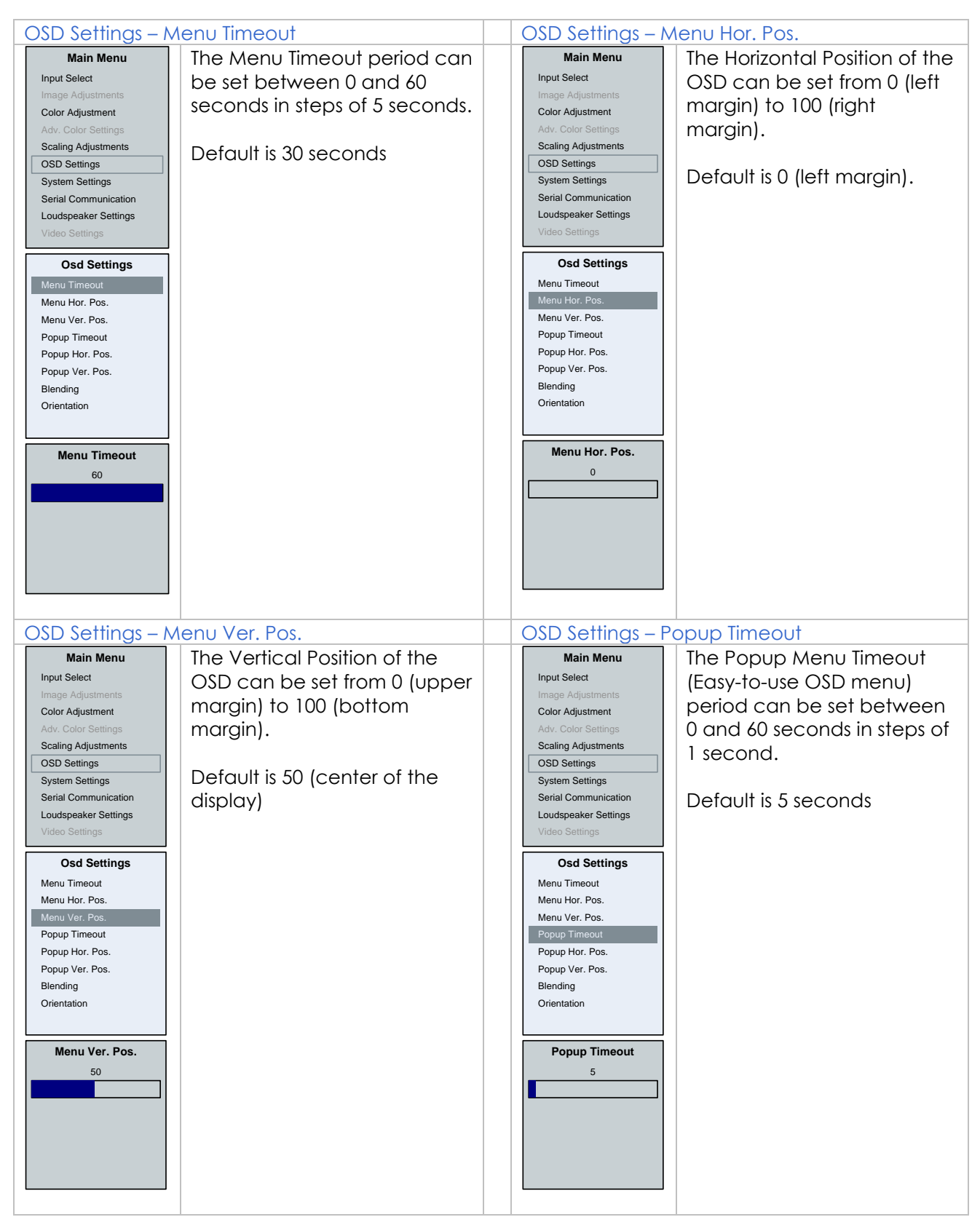

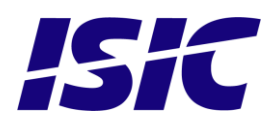

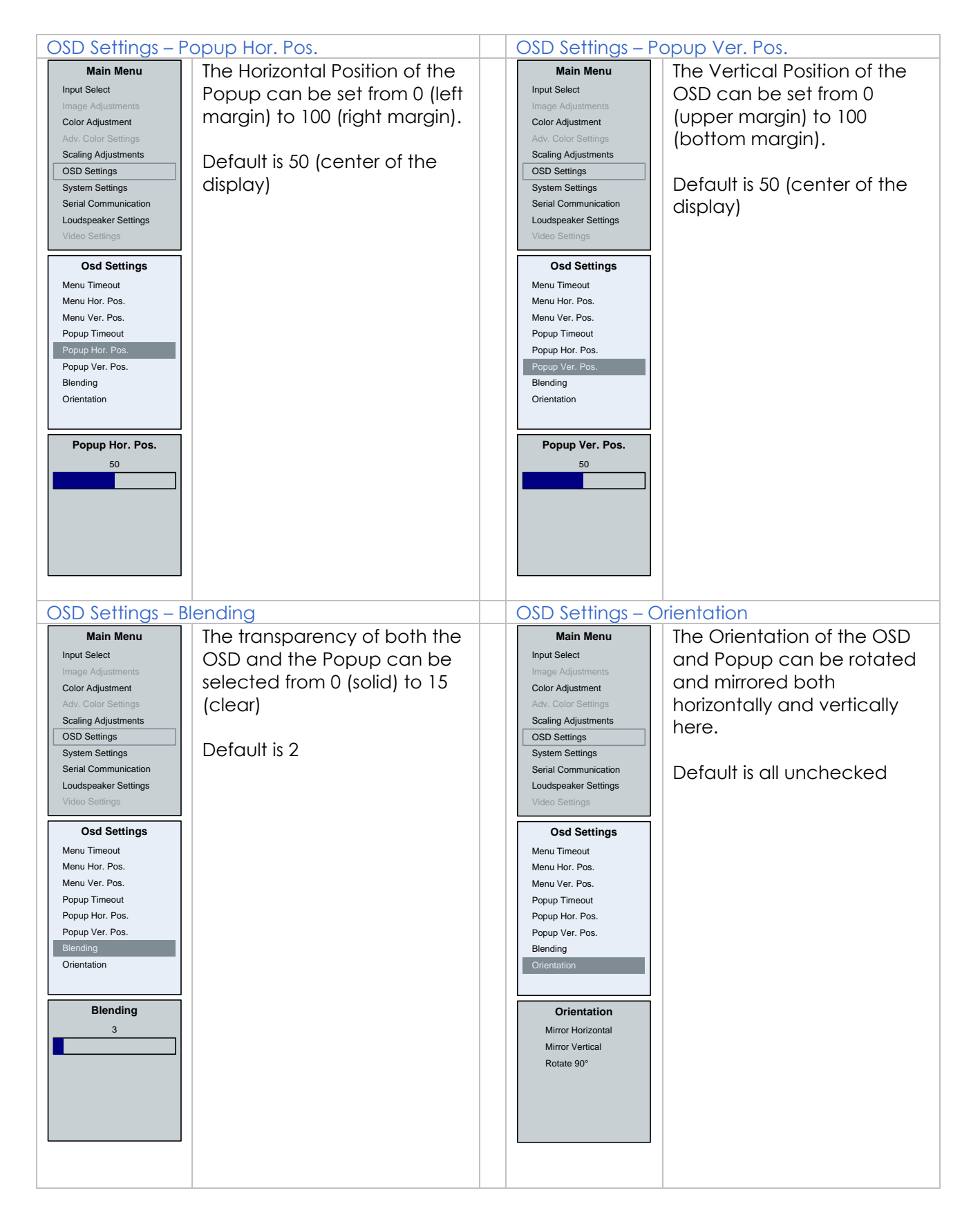

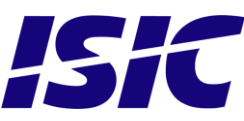

### 6.7 System settings

| System Settings                                                                                                    | – Splash Timeout                                                                     | System Settings -                                                                                                    | - Monitor limeout                                              |
|----------------------------------------------------------------------------------------------------|--------------------------------------------------------------------------------------|----------------------------------------------------------------------------------------------------|----------------------------------------------------------------|
| Main Menu                                                                                                    | The time a splash menu                                                               | Main Menu                                                                                                    | The time before the                                            |
| Input Select                                                                                                    | appears (startup logo) can                                                           | Input Select                                                                                                    | DuraMON GLASS will enter                                       |
| Image Adjustments                                                                                                    | appears (startop logo) carr                                                          | Image Adjustments                                                                                                    |                                                                |
| Color Adjustment                                                                                                    | be varied from 0 to 60                                                               | Color Adjustment                                                                                                    | power down mode if no                                          |
| Adv. Color Settings                                                                                                    | seconds.                                                                             | Adv. Color Settings                                                                                                    | input signal is available can                                  |
| Scaling Adjustments                                                                                                    |                                                                                      | Scaling Adjustments                                                                                                    | be adjusted from $0$ to $120$                                  |
| OSD Settings                                                                                                    |                                                                                      | OSD Settings                                                                                                    |                                                                |
| System Settings                                                                                                    | Default is 3 seconds                                                                 | System Settings                                                                                                    | seconds.                                                       |
| Serial Communication                                                                                                    |                                                                                      | Serial Communication                                                                                                    |                                                                |
| Loudspeaker Settings                                                                                                    |                                                                                      | Loudspeaker Settings                                                                                                    | Default is 8 seconds                                           |
| Video Settings                                                                                                    |                                                                                      | Video Settings                                                                                                    | Derdon is a seconds                                            |
|                                                                                                    |                                                                                      | Quertan Quertin as                                                                                                    |                                                                |
| System Settings                                                                                                    |                                                                                      | System Settings                                                                                                    |                                                                |
| Splash Timeout                                                                                                    |                                                                                      | Splash Timeout                                                                                                    |                                                                |
| Monitor Timeout                                                                                                    |                                                                                      | Monitor Timeout                                                                                                    |                                                                |
| Save Settings                                                                                                    |                                                                                      | Save Settings                                                                                                    |                                                                |
| Load Settings                                                                                                    |                                                                                      | Load Settings                                                                                                    |                                                                |
| Kevend LED min                                                                                                    |                                                                                      | Keypad LED min                                                                                                    |                                                                |
| Keypad LED min.                                                                                                    |                                                                                      | Keypad LED max                                                                                                    |                                                                |
| Monitor info                                                                                                    |                                                                                      | Monitor info                                                                                                    |                                                                |
| Worntor mile                                                                                                    |                                                                                      | Monitor into                                                                                                    |                                                                |
|                                                                                                    |                                                                                      |                                                                                                    |                                                                |
| Splash Timeout                                                                                                    |                                                                                      | Monitor Timeout                                                                                                    |                                                                |
| 3                                                                                                    |                                                                                      | 8                                                                                                    |                                                                |
|                                                                                                    |                                                                                      |                                                                                                    |                                                                |
|                                                                                                    |                                                                                      | <b></b>                                                                                                    |                                                                |
|                                                                                                    |                                                                                      |                                                                                                    |                                                                |
|                                                                                                    |                                                                                      |                                                                                                    |                                                                |
|                                                                                                    |                                                                                      |                                                                                                    |                                                                |
|                                                                                                    |                                                                                      |                                                                                                    |                                                                |
|                                                                                                    |                                                                                      |                                                                                                    |                                                                |
|                                                                                                    |                                                                                      |                                                                                                    |                                                                |
|                                                                                                    |                                                                                      |                                                                                                    |                                                                |
| System Settings                                                                                                    | – Save Settings                                                                      | System Settings -                                                                                                    | - Load Settings                                                |
| System Settings                                                                                                    | - Save Settings                                                                      | System Settings -                                                                                                    | - Load Settings                                                |
| System Settings<br>Main Menu                                                                                                    | - Save Settings<br>It is possible to save the user                                   | System Settings -                                                                                                    | - Load Settings<br>It is possible to load the user             |
| System Settings<br>Main Menu<br>Input Select                                                                                                    | - Save Settings<br>It is possible to save the user<br>settings.                      | System Settings -<br>Main Menu<br>Input Select                                                                                                    | - Load Settings<br>It is possible to load the user<br>setting. |
| System Settings<br>Main Menu<br>Input Select<br>Image Adjustments<br>Color Adjustment                                                                                                    | <ul> <li>Save Settings</li> <li>It is possible to save the user settings.</li> </ul> | System Settings -<br>Main Menu<br>Input Select<br>Image Adjustments<br>Color Adjustment                                                                                                    | - Load Settings<br>It is possible to load the user<br>setting. |
| System Settings<br>Main Menu<br>Input Select<br>Image Adjustments<br>Color Adjustment<br>Adjustment                                                                                                    | - Save Settings<br>It is possible to save the user<br>settings.                      | System Settings -<br>Main Menu<br>Input Select<br>Image Adjustments<br>Color Adjustment<br>Adv. Color Settings                                                                                                    | - Load Settings<br>It is possible to load the user<br>setting. |
| System Settings<br>Main Menu<br>Input Select<br>Image Adjustments<br>Color Adjustment<br>Adv. Color Settings<br>Scaling Adjustments                                                                                                    | - Save Settings<br>It is possible to save the user<br>settings.                      | System Settings -<br>Main Menu<br>Input Select<br>Image Adjustments<br>Color Adjustment<br>Adv. Color Settings<br>Scaling Adjustments                                                                                                    | - Load Settings<br>It is possible to load the user<br>setting. |
| System Settings<br>Main Menu<br>Input Select<br>Image Adjustments<br>Color Adjustment<br>Adv. Color Settings<br>Scaling Adjustments<br>OSD Settings                                                                                                    | - Save Settings<br>It is possible to save the user<br>settings.                      | System Settings -<br>Main Menu<br>Input Select<br>Image Adjustments<br>Color Adjustment<br>Adv. Color Settings<br>Scaling Adjustments<br>OSD Settings                                                                                                    | - Load Settings<br>It is possible to load the user<br>setting. |
| System Settings<br>Main Menu<br>Input Select<br>Image Adjustments<br>Color Adjustment<br>Adv. Color Settings<br>Scaling Adjustments<br>OSD Settings<br>System Settings                                                                                                    | - Save Settings<br>It is possible to save the user<br>settings.                      | System Settings -<br>Main Menu<br>Input Select<br>Image Adjustments<br>Color Adjustment<br>Adv. Color Settings<br>Scaling Adjustments<br>OSD Settings<br>System Settings                                                                                                    | - Load Settings<br>It is possible to load the user<br>setting. |
| System Settings<br>Main Menu<br>Input Select<br>Image Adjustments<br>Color Adjustment<br>Adv. Color Settings<br>Scaling Adjustments<br>OSD Settings<br>System Settings<br>Serial Communication                                                                                                    | - Save Settings<br>It is possible to save the user<br>settings.                      | System Settings -<br>Main Menu<br>Input Select<br>Image Adjustments<br>Color Adjustment<br>Adv. Color Settings<br>Scaling Adjustments<br>OSD Settings<br>System Settings<br>Serial Communication                                                                                                    | - Load Settings<br>It is possible to load the user<br>setting. |
| System Settings<br>Main Menu<br>Input Select<br>Image Adjustments<br>Color Adjustment<br>Adv. Color Settings<br>Scaling Adjustments<br>OSD Settings<br>System Settings<br>Serial Communication<br>Loudspeaker Settings                                                                                                    | - Save Settings<br>It is possible to save the user<br>settings.                      | System Settings -<br>Main Menu<br>Input Select<br>Image Adjustments<br>Color Adjustment<br>Adv. Color Settings<br>Scaling Adjustments<br>OSD Settings<br>System Settings<br>Serial Communication<br>Loudspeaker Settings                                                                                                    | - Load Settings<br>It is possible to load the user<br>setting. |
| System Settings<br>Main Menu<br>Input Select<br>Image Adjustments<br>Color Adjustment<br>Adv. Color Settings<br>Scaling Adjustments<br>OSD Settings<br>System Settings<br>Serial Communication<br>Loudspeaker Settings<br>Video Settings                                                                                                    | - Save Settings<br>It is possible to save the user<br>settings.                      | System Settings -<br>Main Menu<br>Input Select<br>Image Adjustments<br>Color Adjustment<br>Adv. Color Settings<br>Scaling Adjustments<br>OSD Settings<br>System Settings<br>Serial Communication<br>Loudspeaker Settings<br>Video Settings                                                                                                    | - Load Settings<br>It is possible to load the user<br>setting. |
| System Settings<br>Main Menu<br>Input Select<br>Image Adjustments<br>Color Adjustment<br>Adv. Color Settings<br>Scaling Adjustments<br>OSD Settings<br>System Settings<br>Serial Communication<br>Loudspeaker Settings<br>Video Settings                                                                                                    | - Save Settings<br>It is possible to save the user<br>settings.                      | System Settings -<br>Main Menu<br>Input Select<br>Image Adjustments<br>Color Adjustment<br>Adv. Color Settings<br>Scaling Adjustments<br>OSD Settings<br>System Settings<br>Serial Communication<br>Loudspeaker Settings<br>Video Settings                                                                                                    | - Load Settings<br>It is possible to load the user<br>setting. |
| System Settings<br>Main Menu<br>Input Select<br>Image Adjustments<br>Color Adjustment<br>Adv. Color Settings<br>Scaling Adjustments<br>OSD Settings<br>System Settings<br>Serial Communication<br>Loudspeaker Settings<br>Video Settings                                                                                                    | - Save Settings<br>It is possible to save the user<br>settings.                      | System Settings -<br>Main Menu<br>Input Select<br>Image Adjustments<br>Color Adjustment<br>Adv. Color Settings<br>Scaling Adjustments<br>OSD Settings<br>System Settings<br>Serial Communication<br>Loudspeaker Settings<br>Video Settings                                                                                                    | - Load Settings<br>It is possible to load the user<br>setting. |
| System Settings<br>Main Menu<br>Input Select<br>Image Adjustments<br>Color Adjustment<br>Adv. Color Settings<br>Scaling Adjustments<br>OSD Settings<br>System Settings<br>Serial Communication<br>Loudspeaker Settings<br>Video Settings<br>System Settings<br>Splash Timeout                                                                                                    | - Save Settings<br>It is possible to save the user<br>settings.                      | System Settings -<br>Main Menu<br>Input Select<br>Image Adjustments<br>Color Adjustments<br>Oclor Adjustments<br>Scaling Adjustments<br>OSD Settings<br>System Settings<br>Serial Communication<br>Loudspeaker Settings<br>Video Settings<br>System Settings<br>System Settings                                                                                                    | - Load Settings<br>It is possible to load the user<br>setting. |
| System Settings<br>Main Menu<br>Input Select<br>Image Adjustments<br>Color Adjustment<br>Adv. Color Settings<br>Scaling Adjustments<br>OSD Settings<br>System Settings<br>Serial Communication<br>Loudspeaker Settings<br>Video Settings<br>System Settings<br>Splash Timeout<br>Monitor Timeout                                                                                                    | - Save Settings<br>It is possible to save the user<br>settings.                      | System Settings -<br>Main Menu<br>Input Select<br>Image Adjustments<br>Color Adjustments<br>Color Adjustments<br>OSD Settings<br>System Settings<br>Serial Communication<br>Loudspeaker Settings<br>Video Settings<br>Spash Timeout<br>Monitor Timeout                                                                                                    | - Load Settings<br>It is possible to load the user<br>setting. |
| System Settings<br>Main Menu<br>Input Select<br>Image Adjustments<br>Color Adjustment<br>Adv. Color Settings<br>Scaling Adjustments<br>OSD Settings<br>System Settings<br>Serial Communication<br>Loudspeaker Settings<br>Video Settings<br>Sylash Timeout<br>Monitor Timeout<br>Save Settings                                                                                                    | - Save Settings<br>It is possible to save the user<br>settings.                      | System Settings -<br>Main Menu<br>Input Select<br>Image Adjustments<br>Color Adjustments<br>Color Adjustments<br>OSD Settings<br>System Settings<br>Serial Communication<br>Loudspeaker Settings<br>Video Settings<br>Splash Timeout<br>Monitor Timeout<br>Save Settings                                                                                                    | - Load Settings<br>It is possible to load the user<br>setting. |
| System Settings<br>Main Menu<br>Input Select<br>Image Adjustments<br>Color Adjustment<br>Adv. Color Settings<br>Scaling Adjustments<br>OSD Settings<br>System Settings<br>Serial Communication<br>Loudspeaker Settings<br>Video Settings<br>Sylash Timeout<br>Monitor Timeout<br>Save Settings<br>Load Settings                                                                                                    | - Save Settings<br>It is possible to save the user<br>settings.                      | System Settings -<br>Main Menu<br>Input Select<br>Image Adjustments<br>Color Adjustments<br>Color Adjustments<br>OSD Settings<br>Scaling Adjustments<br>OSD Settings<br>System Settings<br>Serial Communication<br>Loudspeaker Settings<br>Video Settings<br>Splash Timeout<br>Monitor Timeout<br>Save Settings<br>Load Settings                                                                                                    | - Load Settings<br>It is possible to load the user<br>setting. |
| System Settings<br>Main Menu<br>Input Select<br>Image Adjustments<br>Color Adjustment<br>Adv. Color Settings<br>Scaling Adjustments<br>OSD Settings<br>System Settings<br>Serial Communication<br>Loudspeaker Settings<br>Video Settings<br>Splash Timeout<br>Monitor Timeout<br>Monitor Timeout<br>Save Settings<br>Load Settings<br>Reset Factory Settings                                                                                          | - Save Settings<br>It is possible to save the user<br>settings.                      | System Settings -<br>Main Menu<br>Input Select<br>Image Adjustments<br>Color Adjustments<br>Color Adjustments<br>OSD Settings<br>Scaling Adjustments<br>OSD Settings<br>System Settings<br>Serial Communication<br>Loudspeaker Settings<br>Video Settings<br>Splash Timeout<br>Monitor Timeout<br>Save Settings<br>Load Settings<br>Reset Factory Settings                                                                                                    | - Load Settings<br>It is possible to load the user<br>setting. |
| System Settings<br>Main Menu<br>Input Select<br>Image Adjustments<br>Color Adjustment<br>Adv. Color Settings<br>Scaling Adjustments<br>OSD Settings<br>System Settings<br>Serial Communication<br>Loudspeaker Settings<br>Video Settings<br>Splash Timeout<br>Monitor Timeout<br>Save Settings<br>Load Settings<br>Reset Factory Settings<br>Keypad LED min.                                                                                          | - Save Settings<br>It is possible to save the user<br>settings.                      | System Settings -<br>Main Menu<br>Input Select<br>Image Adjustments<br>Color Adjustments<br>Color Adjustments<br>OSD Settings<br>Setial Communication<br>Loudspeaker Settings<br>Video Settings<br>Splash Timeout<br>Monitor Timeout<br>Save Settings<br>Load Settings<br>Reset Factory Settings<br>Keypad LED min.                                                                                                    | - Load Settings<br>It is possible to load the user<br>setting. |
| System Settings<br>Main Menu<br>Input Select<br>Image Adjustments<br>Color Adjustment<br>Adv. Color Settings<br>Scaling Adjustments<br>OSD Settings<br>System Settings<br>Video Settings<br>Video Settings<br>Splash Timeout<br>Monitor Timeout<br>Save Settings<br>Load Settings<br>Reset Factory Settings<br>Keypad LED min.<br>Keypad LED max.                                                                                                    | - Save Settings<br>It is possible to save the user<br>settings.                      | System Settings -<br>Main Menu<br>Input Select<br>Image Adjustments<br>Color Adjustments<br>Color Adjustments<br>OSD Settings<br>Setial Communication<br>Loudspeaker Settings<br>Video Settings<br>Splash Timeout<br>Monitor Timeout<br>Save Settings<br>Load Settings<br>Reset Factory Settings<br>Keypad LED min.<br>Keypad LED max.                                                                                                    | - Load Settings<br>It is possible to load the user<br>setting. |
| System Settings<br>Main Menu<br>Input Select<br>Image Adjustments<br>Color Adjustment<br>Adv. Color Settings<br>Scaling Adjustments<br>OSD Settings<br>System Settings<br>Video Settings<br>Video Settings<br>Splash Timeout<br>Monitor Timeout<br>Save Settings<br>Load Settings<br>Reset Factory Settings<br>Keypad LED min.<br>Keypad LED min.<br>Keypad LED max.<br>Monitor info                                                                  | - Save Settings<br>It is possible to save the user<br>settings.                      | System Settings -<br>Main Menu<br>Input Select<br>Image Adjustments<br>Color Adjustments<br>OSD Settings<br>Scaling Adjustments<br>OSD Settings<br>System Settings<br>Serial Communication<br>Loudspeaker Settings<br>Video Settings<br>Splash Timeout<br>Monitor Timeout<br>Save Settings<br>Reset Factory Settings<br>Keypad LED min.<br>Keypad LED max.<br>Monitor info                                                                                          | - Load Settings<br>It is possible to load the user<br>setting. |
| System Settings<br>Main Menu<br>Input Select<br>Image Adjustments<br>Color Adjustment<br>Adv. Color Settings<br>Scaling Adjustments<br>OSD Settings<br>System Settings<br>System Settings<br>Video Settings<br>Splash Timeout<br>Monitor Timeout<br>Save Settings<br>Load Settings<br>Reset Factory Settings<br>Keypad LED min.<br>Keypad LED max.<br>Monitor info                                                                                    | - Save Settings<br>It is possible to save the user<br>settings.                      | System Settings -<br>Main Menu<br>Input Select<br>Image Adjustments<br>Color Adjustments<br>OSD Settings<br>Scaling Adjustments<br>OSD Settings<br>System Settings<br>Serial Communication<br>Loudspeaker Settings<br>Video Settings<br>Splash Timeout<br>Monitor Timeout<br>Save Settings<br>Load Settings<br>Reset Factory Settings<br>Keypad LED min.<br>Keypad LED min.<br>Keypad LED max.<br>Monitor info                                                      | - Load Settings<br>It is possible to load the user<br>setting. |
| System Settings<br>Main Menu<br>Input Select<br>Image Adjustments<br>Color Adjustment<br>Adv. Color Settings<br>Scaling Adjustments<br>OSD Settings<br>System Settings<br>System Settings<br>Video Settings<br>Splash Timeout<br>Monitor Timeout<br>Save Settings<br>Reset Factory Settings<br>Reset Factory Settings<br>Reset Factory Settings<br>Respad LED min.<br>Keypad LED min.<br>Keypad LED max.<br>Monitor info                              | - Save Settings<br>It is possible to save the user<br>settings.                      | System Settings -<br>Main Menu<br>Input Select<br>Image Adjustments<br>Color Adjustments<br>OSD Adjustments<br>OSD Settings<br>System Settings<br>Serial Communication<br>Loudspeaker Settings<br>Video Settings<br>Splash Timeout<br>Monitor Timeout<br>Save Settings<br>Reset Factory Settings<br>Keypad LED min.<br>Keypad LED min.<br>Keypad LED min.                                                                                                    | - Load Settings<br>It is possible to load the user<br>setting. |
| System Settings<br>Main Menu<br>Input Select<br>Image Adjustments<br>Color Adjustment<br>Adv. Color Settings<br>Scaling Adjustments<br>OSD Settings<br>System Settings<br>System Settings<br>Video Settings<br>Sylash Timeout<br>Monitor Timeout<br>Save Settings<br>Load Settings<br>Reset Factory Settings<br>Keypad LED min.<br>Keypad LED max.<br>Monitor info                                                                                    | - Save Settings<br>It is possible to save the user<br>settings.                      | System Settings -<br>Main Menu<br>Input Select<br>Image Adjustments<br>Color Adjustments<br>Color Adjustments<br>OSD Settings<br>Scaling Adjustments<br>OSD Settings<br>Serial Communication<br>Loudspeaker Settings<br>Video Settings<br>Splash Timeout<br>Monitor Timeout<br>Save Settings<br>Load Settings<br>Reset Factory Settings<br>Keypad LED max.<br>Monitor info                                                                                          | - Load Settings<br>It is possible to load the user<br>setting. |
| System Settings<br>Main Menu<br>Input Select<br>Image Adjustments<br>Color Adjustment<br>Adv. Color Settings<br>Scaling Adjustments<br>OSD Settings<br>System Settings<br>System Settings<br>Video Settings<br>Sylash Timeout<br>Monitor Timeout<br>Save Settings<br>Load Settings<br>Reset Factory Settings<br>Keypad LED min.<br>Keypad LED min.<br>Keypad LED max.<br>Monitor info                                                                 | - Save Settings<br>It is possible to save the user<br>settings.                      | System Settings -<br>Main Menu<br>Input Select<br>Image Adjustments<br>Color Adjustments<br>OsD Settings<br>Scaling Adjustments<br>OSD Settings<br>System Settings<br>Serial Communication<br>Loudspeaker Settings<br>Video Settings<br>Splash Timeout<br>Monitor Timeout<br>Save Settings<br>Load Settings<br>Reset Factory Settings<br>Keypad LED max.<br>Monitor info                                                                                            | - Load Settings<br>It is possible to load the user<br>setting. |
| System Settings<br>Main Menu<br>Input Select<br>Image Adjustments<br>Color Adjustments<br>Color Adjustments<br>OSD Settings<br>System Settings<br>System Settings<br>Video Settings<br>Sylash Timeout<br>Monitor Timeout<br>Save Settings<br>Load Settings<br>Reset Factory Settings<br>Keypad LED min.<br>Keypad LED max.<br>Monitor info                                                                                                    | - Save Settings<br>It is possible to save the user<br>settings.                      | System Settings -<br>Main Menu<br>Input Select<br>Image Adjustments<br>Color Adjustments<br>Color Adjustments<br>OSD Settings<br>System Settings<br>System Settings<br>Video Settings<br>Splash Timeout<br>Sourd Settings<br>Load Settings<br>Reset Factory Settings<br>Keypad LED min.<br>Keypad LED max.<br>Monitor info                                                                                                    | - Load Settings<br>It is possible to load the user<br>setting. |
| System Settings<br>Main Menu<br>Input Select<br>Image Adjustments<br>Color Adjustments<br>Color Adjustments<br>OSD Settings<br>Scaling Adjustments<br>OSD Settings<br>System Settings<br>Serial Communication<br>Loudspeaker Settings<br>Video Settings<br>Sylash Timeout<br>Monitor Timeout<br>Save Settings<br>Load Settings<br>Resel Factory Settings<br>Keypad LED min.<br>Keypad LED min.<br>Keypad LED min.<br>Keypad LED min.<br>Save Settings | - Save Settings<br>It is possible to save the user<br>settings.                      | System Settings -<br>Main Menu<br>Input Select<br>Image Adjustments<br>Color Adjustments<br>Color Adjustments<br>OSD Settings<br>Scaling Adjustments<br>OSD Settings<br>System Settings<br>Serial Communication<br>Loudspeaker Settings<br>Video Settings<br>Splash Timeout<br>Save Settings<br>Load Settings<br>Reset Factory Settings<br>Keypad LED min.<br>Keypad LED max.<br>Monitor info                                                                       | - Load Settings<br>It is possible to load the user<br>setting. |
| System Settings<br>Main Menu<br>Input Select<br>Image Adjustments<br>Color Adjustments<br>Color Adjustments<br>OSD Settings<br>System Settings<br>System Settings<br>Video Settings<br>Video Settings<br>Sylash Timeout<br>Monitor Timeout<br>Save Settings<br>Resel Factory Settings<br>Resel Factory Settings<br>Keypad LED min.<br>Keypad LED min.<br>Keypad LED max.<br>Monitor info                                                              | - Save Settings<br>It is possible to save the user<br>settings.                      | System Settings -<br>Main Menu<br>Input Select<br>Image Adjustments<br>Color Adjustments<br>Color Adjustments<br>OSD Settings<br>Scaling Adjustments<br>OSD Settings<br>System Settings<br>System Settings<br>Video Settings<br>Video Settings<br>Dad Settings<br>Load Settings<br>Reset Factory Settings<br>Keypad LED min.<br>Keypad LED max.<br>Monitor info                                                                                                    | - Load Settings<br>It is possible to load the user<br>setting. |
| System Settings<br>Main Menu<br>Input Select<br>Image Adjustments<br>Color Adjustments<br>OSD Settings<br>Scaling Adjustments<br>OSD Settings<br>System Settings<br>Serial Communication<br>Loudspeaker Settings<br>Video Settings<br>Sylash Timeout<br>Monitor Timeout<br>Save Settings<br>Load Settings<br>Resel Factory Settings<br>Keypad LED min.<br>Keypad LED max.<br>Monitor info                                                             | - Save Settings<br>It is possible to save the user<br>settings.                      | System Settings -<br>Main Menu<br>Input Select<br>Image Adjustments<br>Color Adjustments<br>OSD Settings<br>System Settings<br>Serial Communication<br>Loudspeaker Settings<br>Video Settings<br>Sylash Timeout<br>Save Settings<br>Eodd Settings<br>Reset Factory Settings<br>Keypad LED min.<br>Keypad LED max.<br>Monitor info<br>Load Settings<br>Select to load user settings                                                                                  | - Load Settings<br>It is possible to load the user<br>setting. |
| System Settings<br>Main Menu<br>Input Select<br>Image Adjustments<br>Color Adjustment<br>Adv. Color Settings<br>Scaling Adjustments<br>OSD Settings<br>System Settings<br>System Settings<br>Video Settings<br>Video Settings<br>Splash Timeout<br>Monitor Timeout<br>Save Settings<br>Resel Factory Settings<br>Resel Factory Settings<br>Respad LED min.<br>Keypad LED min.<br>Keypad LED max.<br>Monitor info                                      | - Save Settings<br>It is possible to save the user<br>settings.                      | System Settings -<br>Main Menu<br>Input Select<br>Image Adjustments<br>Color Adjustments<br>OSD Adjustments<br>OSD Settings<br>System Settings<br>Serial Communication<br>Loudspeaker Settings<br>Video Settings<br>Splash Timeout<br>Monitor Timeout<br>Save Settings<br>Load Settings<br>Reset Factory Settings<br>Keypad LED min.<br>Keypad LED min.<br>Keypad LED min.<br>Keypad LED min.<br>Keypad LED min.<br>Keypad LED min.<br>Select to load user settings | - Load Settings<br>It is possible to load the user<br>setting. |
| System Settings<br>Main Menu<br>Input Select<br>Image Adjustments<br>Color Adjustment<br>Adv. Color Settings<br>Scaling Adjustments<br>OSD Settings<br>System Settings<br>System Settings<br>Video Settings<br>Splash Timeout<br>Monitor Timeout<br>Save Settings<br>Reset Factory Settings<br>Reset Factory Settings<br>Keypad LED min.<br>Keypad LED min.<br>Keypad LED min.<br>Keypad LED min.<br>Save Settings<br>Select to save user settings    | - Save Settings<br>It is possible to save the user<br>settings.                      | System Settings -<br>Main Menu<br>Input Select<br>Image Adjustments<br>Color Adjustments<br>OSD Adjustments<br>OSD Settings<br>System Settings<br>Serial Communication<br>Loudspeaker Settings<br>Video Settings<br>Splash Timeout<br>Monitor Timeout<br>Save Settings<br>Load Settings<br>Reset Factory Settings<br>Keypad LED min.<br>Keypad LED min.<br>Keypad LED min.<br>Keypad LED min.<br>Keypad LED min.<br>Select to load user settings                    | - Load Settings<br>It is possible to load the user<br>setting. |

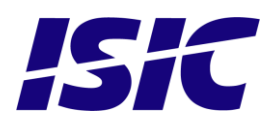

| System Settings                                                                                                    | – Reset Factory Settings                                                                             | System Settings -                                                                                                    | - Keypad LED min.                                                                                                    |
|----------------------------------------------------------------------------------------------------|----------------------------------------------------------------------------------------------------|----------------------------------------------------------------------------------------------------|----------------------------------------------------------------------------------------------------|
| Main Menu         Input Select         Image Adjustments         Color Adjustments         OSD Settings         Scaling Adjustments         OSD Settings         System Settings         Serial Communication         Loudspeaker Settings         Video Settings         Splash Timeout         Monitor Timeout         Save Settings         Reset Factory Settings         Keypad LED min.         Keypad LED max.         Monitor info | It is possible to Reset Factory<br>Settings and bring the<br>DuraMON GLASS back to a<br>known state. | Main Menu         Input Select         Image Adjustments         Color Adjustment         OSD Settings         Scaling Adjustments         OSD Settings         Serial Communication         Loudspeaker Settings         Splash Timeout         Monitor Timeout         Save Settings         Load Settings         Keypad LED min.         Keypad LED min.         0                                                                                                    | The minimum backlight<br>value of the keypads can<br>be adjusted from 0 to 100.<br>Default is 10                                                          |
| System Settings                                                                                                    | Keypad LED max                                                                                       | System Settings                                                                                                    | Monitor Info                                                                                                    |
| Main Menu         Input Select         Image Adjustments         Color Adjustments         Color Adjustments         OSD Settings         System Settings         System Settings         Video Settings         Video Settings         Splash Timeout         Menu Hor. Pos.         Save Settings         Load Settings         Reset Factory Settings         Keypad LED max.         Monitor info                                      | The maximum backlight<br>value of the keypads can be<br>adjusted from 0 to 100.<br>Default is 100    | Main Menu         Input Select         Image Adjustments         Color Adjustments         OSD Settings         Scaling Adjustments         OSD Settings         System Settings         Serial Communication         Loudspeaker Settings         Video Settings         Splash Timeout         Menu Hor. Pos.         Save Settings         Load Settings         Reset Factory Settings         Keypad LED min         Keypad LED min         Keypad LED max         Monitor info         DuraMON19GLASS         OSD FW: XXXXX-XXX-X         IF FW: XXXX-XXX-X | The Monitor Info contains<br>information about the<br>Product name and firmware<br>version.<br>For list over current firmware<br>versions see appendix B. |

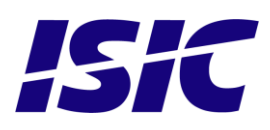

### 6.8 Serial Communication

| Serial Com. – Ma                                                                                                    | onitor Address                                                                                            |
|----------------------------------------------------------------------------------------------------|----------------------------------------------------------------------------------------------------|
| Main Menu         Input Select         Image Adjustments         Color Adjustment         Adv. Color Settings         Scaling Adjustments         OSD Settings         System Settings         Serial Communication         Loudspeaker Settings         Video Settings         Serial Communication         Interface         Duplex         Data Format         Register Base         Broadcast Backlight | To communicate with a<br>DuraMON GLASS the address<br>has to be set between 0 and<br>254.<br>Default is 0 |
| Monitor Address<br>0                                                                                                    |                                                                                                    |

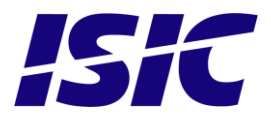

### 6.9 Video settings (optional)

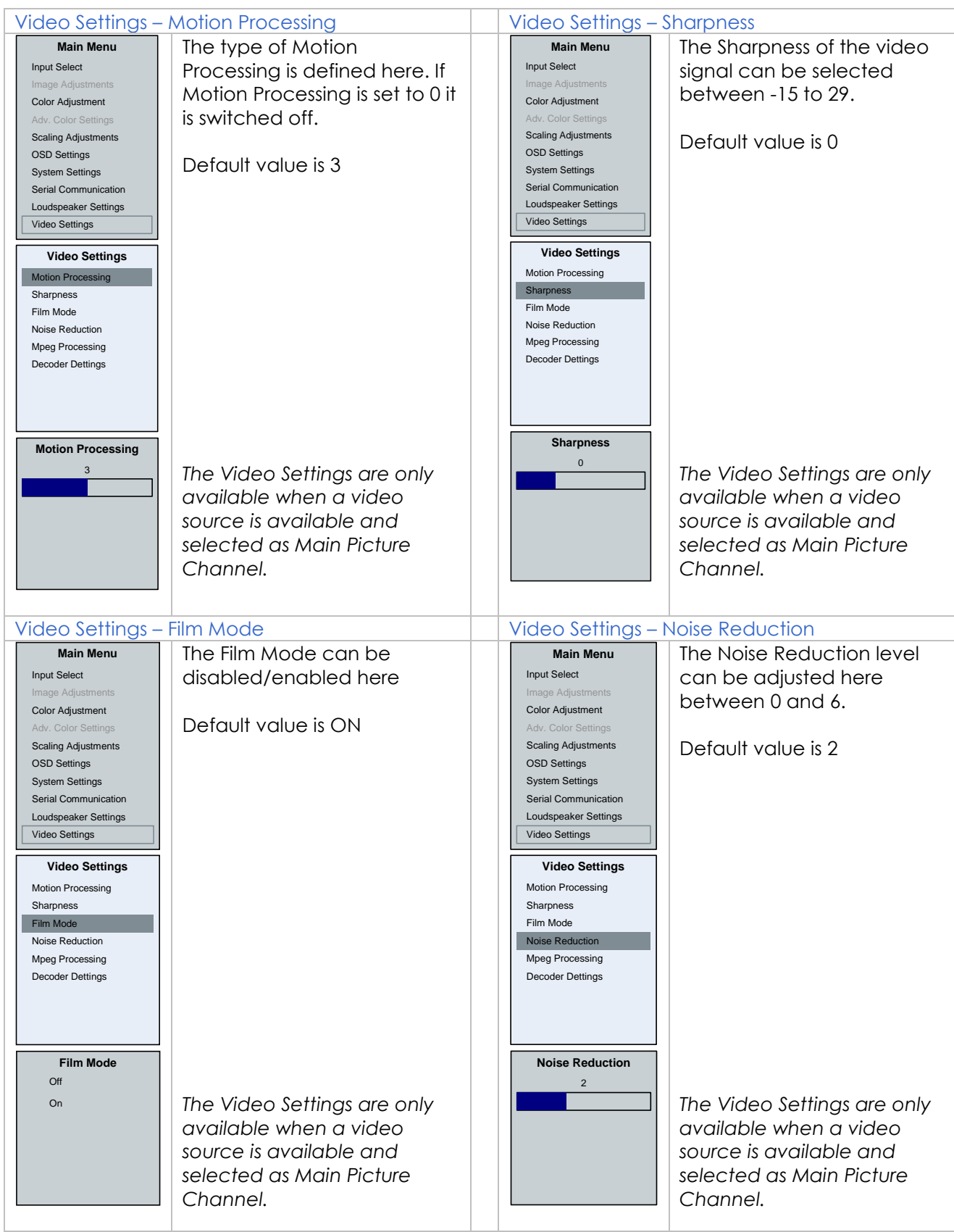

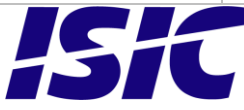

| Main Menu<br>Input Select<br>Image Adjustments<br>Color AdjustmentThe level of Mpeg Processing<br>can be adjusted between 0<br>and 15.Main Menu<br>Input Select<br>Image Adjustments<br>Color AdjustmentThe level of Video B<br>can be adjusted between 0<br>and 15.Scaling Adjustments<br>Scaling AdjustmentsDefault value is 0Default value is 50                                                                                                    | rightness                       |
|----------------------------------------------------------------------------------------------------|---------------------------------|
| Input Select<br>Image Adjustments<br>Color Adjustmentcan be adjusted between 0<br>and 15.Input Select<br>Image Adjustments<br>Color Adjustment<br>Adv. Color Settings<br>Scaling Adjustmentscan be adjusted between 0<br>and 100.Scaling Adjustments<br>Scaling AdjustmentsDefault value is 0Scaling AdjustmentsDefault value is 50                                                                                                    |                                 |
| Image Adjustments     and 15.       Adjustment     and 15.       Scaling Adjustments     Default value is 0                                                                                                    | tween 0                         |
| Color Adjustment     Color Adjustment     Color Adjustment     Color Adjustment       Adv. Color Settings     Scaling Adjustments     Default value is 0     Scaling Adjustments                                                                                                    |                                 |
| Adv. Color Settings     Adv. Color Settings       Scaling Adjustments     Default value is 0         Adv. Color Settings       Scaling Adjustments     Default value is 50                                                                                                    |                                 |
| Scaling Adjustments Default value is 0 Scaling Adjustments Default value is 50                                                                                                    |                                 |
|                                                                                                    |                                 |
| OSD Settings OSD Settings                                                                                                    |                                 |
| System Settings<br>Serial Computing Single Settings                                                                                                    |                                 |
| Loudspeaker Settings                                                                                                    |                                 |
| Video Settings Video Settings                                                                                                    |                                 |
|                                                                                                    |                                 |
| Video Settings Decoder Settings                                                                                                    |                                 |
| Motion Processing Video Brightness                                                                                                    |                                 |
| Sharpness Video Contrast                                                                                                    |                                 |
| r im Mode Video Saturation                                                                                                    |                                 |
| Video Hue Video Hue                                                                                                    |                                 |
| Decoder Settings                                                                                                    |                                 |
|                                                                                                    |                                 |
|                                                                                                    |                                 |
|                                                                                                    |                                 |
|                                                                                                    |                                 |
| Mpeg Processing Video Brightness                                                                                                    |                                 |
| $\frac{5}{50}$                                                                                                    |                                 |
| Ine video settings dre only                                                                                                    | are only                        |
| available when a video available when a v                                                                                                    | deo                             |
| source is available and source is available                                                                                                    | and                             |
| selected as Main Picture selected as Main Pi                                                                                                    | cture                           |
| Channel                                                                                                    |                                 |
|                                                                                                    |                                 |
| Video Settings – Video Contrast Video Settings – Video Saturation                                                                                                    |                                 |
| Main Menu The Video Contrast can be Main Menu The Video Saturatic                                                                                                    | n level                         |
| Input Select                                                                                                    | m 0 to                          |
| Image Adjustments                                                                                                    |                                 |
| Color Adjustment TUU.                                                                                                    |                                 |
| Adv. Color Settings     Default value is 50     Adv. Color Settings                                                                                                    |                                 |
| Scaling Adjustments Default value is 50                                                                                                    |                                 |
| USD Settings USD Settings                                                                                                    |                                 |
| Serial Communication Serial Communication                                                                                                    |                                 |
| Loudspeaker Settings                                                                                                    |                                 |
|                                                                                                    |                                 |
| Video Settings                                                                                                    |                                 |
| Video Settings                                                                                                    |                                 |
| Decoder Settings       Decoder Settings                                                                                                    |                                 |
| Decoder Settings       Video Srightness       Video Contrast                                                                                                    |                                 |
| Decoder Settings       Video Srightness       Video Contrast       Video Saturation                                                                                                    |                                 |
| Decoder Settings       Video Srightness       Video Contrast       Video Saturation       Video Hue                                                                                                    |                                 |
| Decoder Settings       Video Settings       Video Brightness       Video Contrast       Video Contrast       Video Saturation       Video Sharpness       Video Sharpness                                                                                                    |                                 |
| Decoder Settings       Video Settings       Video Setings       Video Settings       Video Settings       Video Settings |                                 |
| Decoder Settings       Video Settings       Video Settings       Video Settings       Video Settings       Video Contrast       Video Saturation       Video Sharpness                                                                                                    |                                 |
| Decoder Settings       Video Settings       Video Sightness       Video Contrast       Video Saturation       Video Sharpness                                                                                                    |                                 |
| Decoder Settings       Video Settings       Video Sightness       Video Contrast       Video Saturation       Video Sharpness                                                                                                    |                                 |
| Video Settings         Decoder Settings         Video Brightness         Video Contrast         Video Saturation         Video Sharpness         Video Contrast         Video Sharpness         Video Contrast         Video Sharpness         Video Contrast         Video Sharpness         Video Contrast         Video Sharpness                                                                                                    |                                 |
| Video Settings         Decoder Settings         Video Brightness         Video Contrast         Video Saturation         Video Sharpness         Video Contrast         Video Sharpness         Video Contrast         Video Contrast         Video Sharpness         The Video Settings are only                                                                                                    | are only                        |
| Video Settings         Decoder Settings         Video Brightness         Video Contrast         Video Saturation         Video Sharpness         Video Contrast         Video Sharpness         The Video Settings are only         The Video Settings are only         The Video Settings are only         The Video Settings are only                                                                                                    | are only                        |
| Video Settings         Video Settings         Video Contrast         Video Saturation         Video Sharpness         Video Contrast         Video Sharpness         The Video Settings are only available when a video         source is evenilerly are described on a video                                                                                                    | are only<br>deo                 |
| Video Settings         Video Contrast         Video Contrast         Video Staturation         Video Sharpness         So         The Video Settings are only available when a video source is available and                                                                                                    | are only<br>deo<br>and          |
| Video Settings         Video Contrast         Video Contrast         Video Saturation         Video Sharpness         Video Contrast         Video Sharpness         Video Contrast         Video Contrast         Video Sharpness         Video Contrast         Video Contrast         Video Sharpness         The Video Settings are only<br>available when a video<br>source is available and<br>selected as Main Picture                                                                                                    | are only<br>deo<br>and<br>cture |
| Video Settings         Video Saturation         Video Contrast         Video Saturation         Video Sharpness         Video Contrast         Video Sharpness         Video Contrast         Video Sharpness         Video Contrast         Video Contrast         Video Sharpness         Video Contrast         Video Sharpness         Video Contrast         Video Sharpness         The Video Settings are only<br>available when a video<br>source is available and<br>selected as Main Picture<br>Channel.                                                                                                    | are only<br>deo<br>and<br>cture |

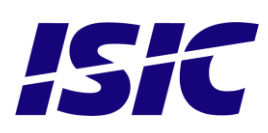

| Video Settings – Video Hue                                                                                                    |                                                                                                    | Video Settings – Video Sharpness                                                                                                    |                                                                                                    |  |
|----------------------------------------------------------------------------------------------------|----------------------------------------------------------------------------------------------------|----------------------------------------------------------------------------------------------------|----------------------------------------------------------------------------------------------------|--|
| Main Menu<br>Input Select<br>Image Adjustments<br>Color Adjustment<br>Adv. Color Settings<br>Scaling Adjustments<br>OSD Settings<br>System Settings                       | The Video Hue level can be<br>adjusted from 0 to 100.<br>Default value is 50                                             | Main Menu<br>Input Select<br>Image Adjustments<br>Color Adjustment<br>Adv. Color Settings<br>Scaling Adjustments<br>OSD Settings<br>System Settings                       | The Video Sharpness level<br>can be adjusted from 0 to<br>100.<br>Default value is 0                                     |  |
| Serial Communication<br>Loudspeaker Settings<br>Video Settings<br>Video Brightness<br>Video Contrast<br>Video Contrast<br>Video Saturation<br>Video Hue<br>Video Shanness |                                                                                                    | Serial Communication<br>Loudspeaker Settings<br>Video Settings<br>Video Brightness<br>Video Contrast<br>Video Contrast<br>Video Saturation<br>Video Hue<br>Video Shanness |                                                                                                    |  |
| Video Sharpness                                                                                                    | The Video Settings are only<br>available when a video<br>source is available and<br>selected as Main Picture<br>Channel. | Video Sharpness 0                                                                                                    | The Video Settings are only<br>available when a video<br>source is available and<br>selected as Main Picture<br>Channel. |  |

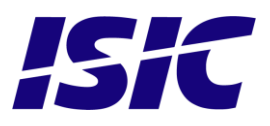

# 7 Serial connection pin-out

#### Data Rate:

The monitor is configured to transmit and receive data at 19200 bits/second.

#### Data Format:

Data shall be transmitted with no parity, 8 data bits, one start bit, and one stop bit.

| Pin | RS-232             | RS-422/485         |  |  |
|-----|--------------------|--------------------|--|--|
|     | SUB-D 9-pol female | SUB-D 9-pol female |  |  |
| 1   | -                  | B (Monitor RX+)    |  |  |
| 2   | Monitor TX         | A (Monitor RX-)    |  |  |
| 3   | Monitor RX         | -                  |  |  |
| 4   | -                  | -                  |  |  |
| 5   | GND                | GND                |  |  |
| 6   | -                  | Y (Monitor TX-)    |  |  |
| 7   | -                  | Z (Monitor TX+)    |  |  |
| 8   | -                  | -                  |  |  |
| 9   | -                  | -                  |  |  |

#### Notes for RS-422/485:

Termination resistor (120ohm) between Z/Y and A/B has to be integrated at each end of the bus on the RS-422/485 port.

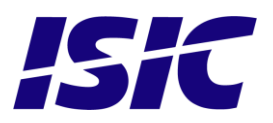

# 8 Technical specifications DuraMON GLASS

| DuraMON GLASS I/O |               |                                                                                                    |
|-------------------|---------------|----------------------------------------------------------------------------------------------------|
| Video inputs:     | RGB :<br>DVI: | Analogue 0.7 Vpp positive at 75Ω,<br>Separate sync or sync on green<br>Generally all VESA compatible video modes are supported up to<br>165MHz (up to UXGA 60Hz and WUXGA 60Hz reduced blanking).<br>Horizontal sync: 15-100 kHz (automatic)<br>Vertical sync: 30-85 Hz up to 1280x1024<br>30-60 Hz up to 1920x1200<br>Generally all VESA compatible video modes are supported up to<br>160MHz (up to UXGA 60Hz and WUXGA 60Hz<br>reduced blanking).<br>Special modes supported on request. |
|                   |               |                                                                                                    |

Control inputs: 1x RS232 – for remote control

#### **DuraMON GLASS Power Supply Options**

| Option: 18-34VDC Input                            | Standard: | 90-264Vac 50-60Hz Input                   |
|---------------------------------------------------|-----------|-------------------------------------------|
|                                                   | Option:   | 18-36VDC Input                            |
| Option: 18-36VDC Input & 90-264Vac. 50-60Hz Input | Option:   | 18-36VDC Input & 90-264Vac. 50-60Hz Input |

#### **DuraMON GLASS Environmental Conditions**

| Operating Temperature: | -15 to 55 °C |
|------------------------|--------------|
| Storage Temperature:   | -25 to 70 °C |
| Relative Humidity:     | 8 to 90 %    |

#### **DuraMON GLASS Approvals**

| CE Mark:     | EN61000-6-2 & EN61000-6-4                         |
|--------------|---------------------------------------------------|
| Marine:      | IACS E10 ed. 5 & IEC 60945 Ed. 4                  |
| ECDIS, Radar | IEC 61174 ed. 3, IEC 62288 ed. 1, IEC 62388 ed. 1 |

#### Specification DuraMON 19 GLASS

| Resolution:         | 1280 x 1024                        |
|---------------------|------------------------------------|
| Active Area         | 376 x 301 mm                       |
| Pixel Pitch:        | 0,294 mm x 0.294 mm                |
| View angle:         | 89° (L/R/T/B) (typical)            |
| Viewing distance:   | 1,02 m                             |
| Luminance:          | 300 cd/m² (typical)                |
| Contrast ratio:     | 2000:1 (typical)                   |
| Colors:             | 16,7 mill.                         |
| Response Time:      | 20 ms (BtB) (typical)              |
| Window:             | Anti Reflection coated front glass |
| Protection:         | IP65 front – IP20 rear             |
| Weight:             | Appox. 8 kg                        |
| Dimensions (WxHxD): | 429 mm x 382 mm x 92,8 mm          |

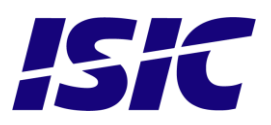

#### Specification DuraMON 24 GLASS

| Resolution:         | 1920 x 1080                        |
|---------------------|------------------------------------|
| Active Area         | 521,28 mm x 293,22 mm              |
| Pixel Pitch:        | 0,2715 mm x 0x2715 mm              |
| View angle:         | 89° (L/R/T/B) (typical)            |
| Viewing distance:   | 1,0 m                              |
| Luminance:          | 250 cd/m² (typical)                |
| Contrast ratio:     | 1000:1 (typical)                   |
| Colors:             | 16.7 mill.                         |
| Response Time:      | 14 ms (GtG) (typical)              |
| Window:             | Anti Reflection coated front glass |
| Protection:         | IP65 front – IP20 rear             |
| Weight:             | Approx. 11 kg                      |
| Dimensions (WxHxD): | 593 mm x 384,1 mm x 76 mm          |

#### Specification DuraMON 26 GLASS

| Resolution:         | 1920 x 1200                        |
|---------------------|------------------------------------|
| Active Area         | 550,08 mm x 343,8 mm               |
| Pixel Pitch:        | 0,2865 mm x 0,2865 mm              |
| View angle:         | 88° (L/R/T/B) (typical)            |
| Viewing distance:   | 1,0 m                              |
| Luminance:          | 350 cd/m² (typical)                |
| Contrast ratio:     | 1500:1 (typical)                   |
| Colors:             | 16.7 mill.                         |
| Response Time:      | 25 ms (GtG) (typical)              |
| Window:             | Anti Reflection coated front glass |
| Protection:         | IP65 front – IP20 rear             |
| Weight:             | Approx. 14,5 kg                    |
| Dimensions (WxHxD): | 621 mm x 435 mm x 96,8 mm          |

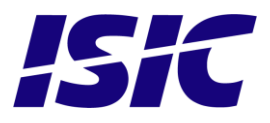

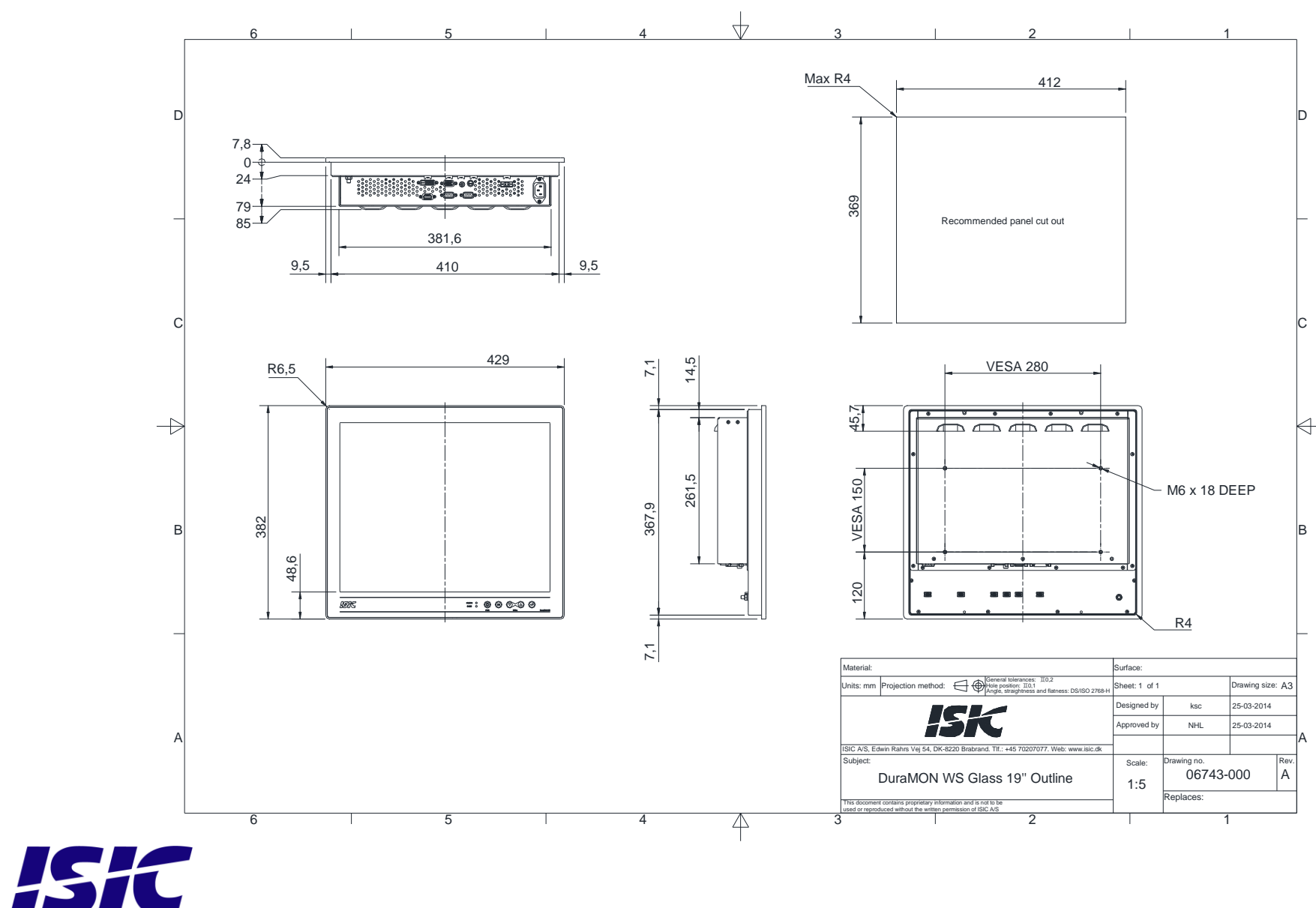

### **9 Mechanical outline DuraMON 19 GLASS**

User Reference Manual – DuraMON GLASS series PN: 07052-000 Rev A Page 29

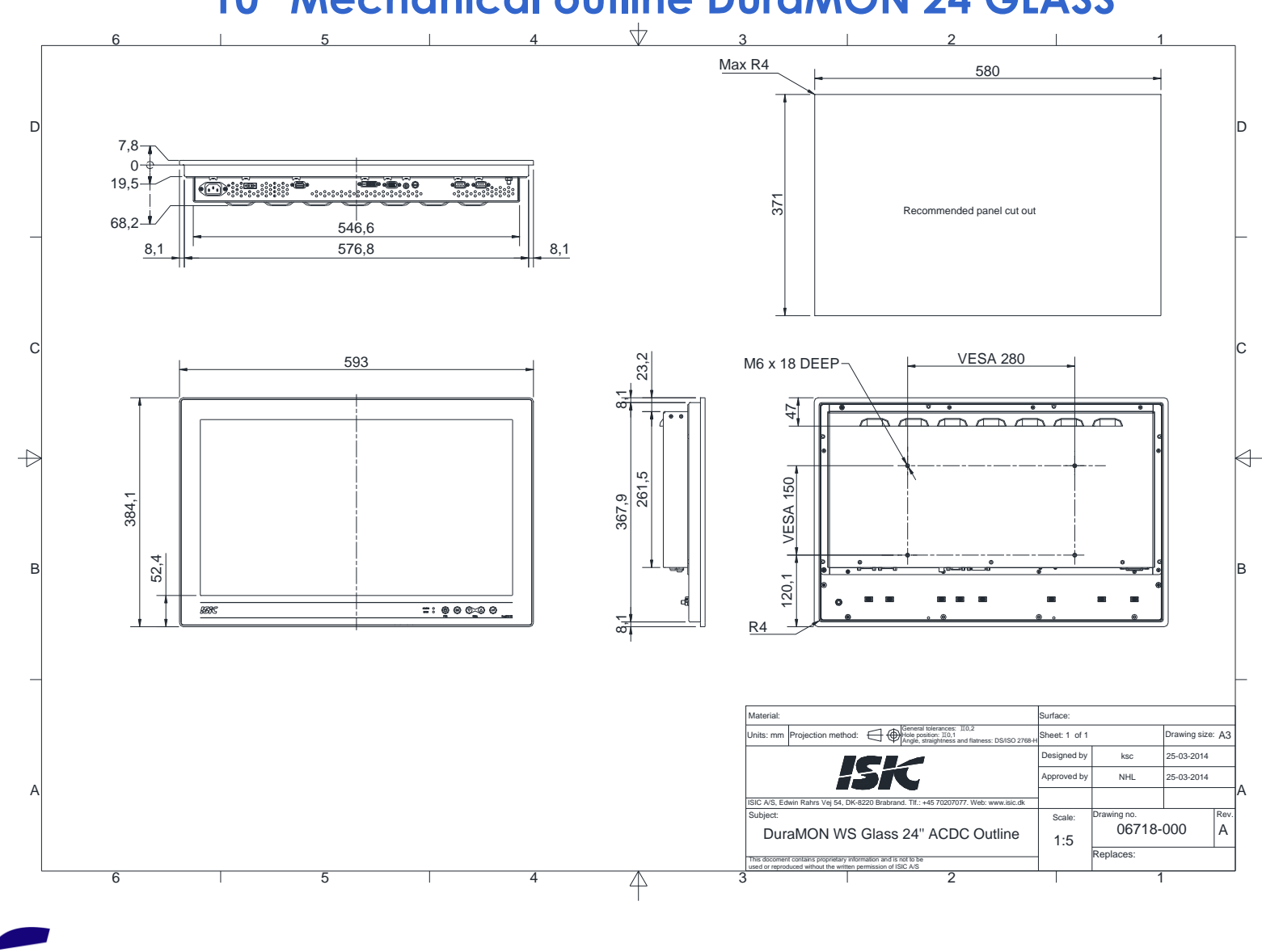

### **10 Mechanical outline DuraMON 24 GLASS**

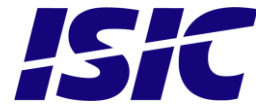

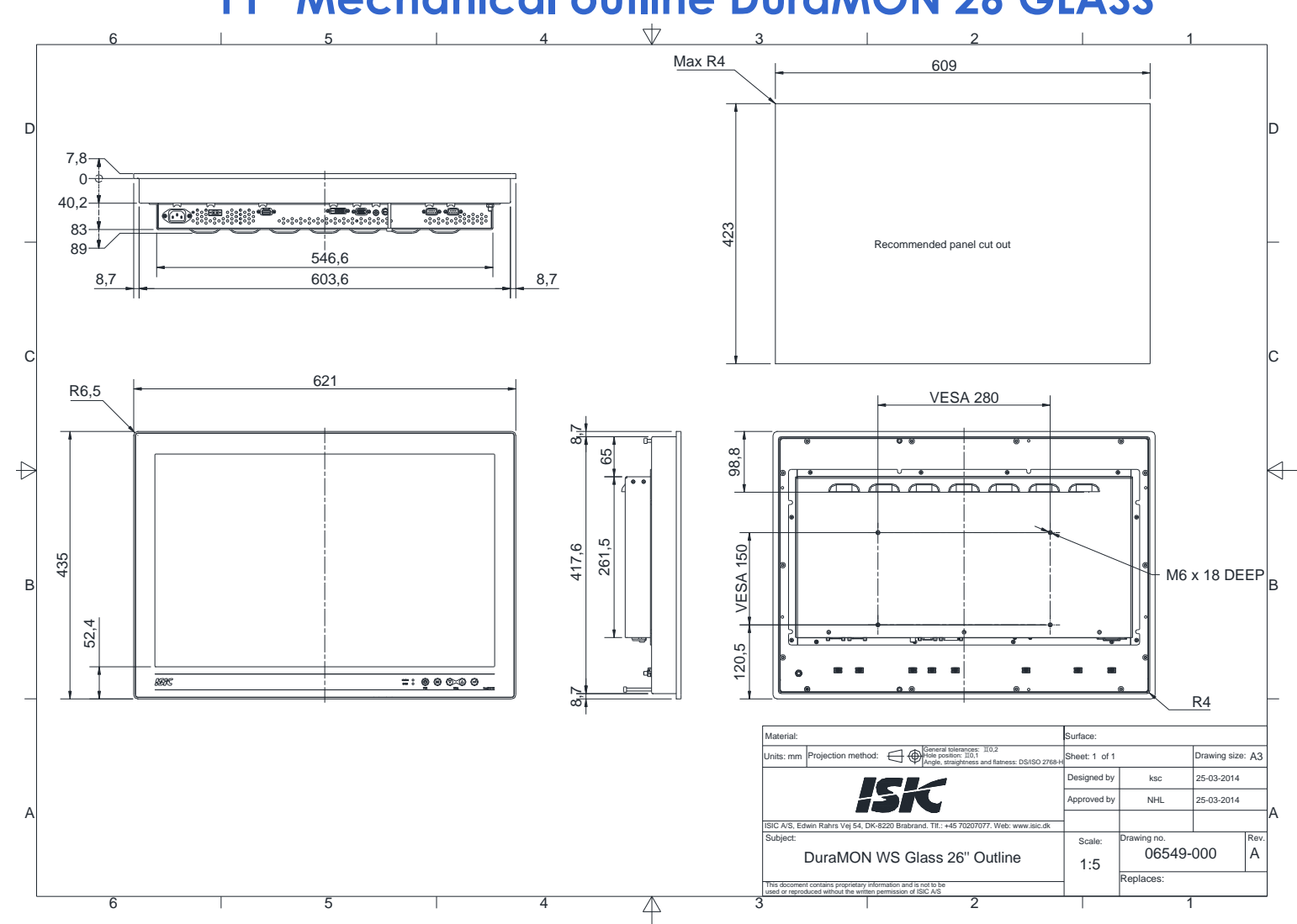

### 11 Mechanical outline DuraMON 26 GLASS

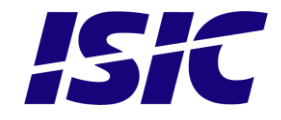

# 12 ECDIS mode

ECDIS warning:

Be aware that use of the backlight, brightness or contrast controls in ECDIS mode may inhibit visibility of information particularly at night!

See document no. 07053-000 for ECDIS protocol details.

## **13 Dura Communication protocol**

See document 07053-000 for protocol details.

### 14 Compass safe distance

| Test object / condition | Minimum Compass safe<br>distance [cm]<br>(5.4°/H deviation or a<br>horizontal magnetic flux of<br>0.094µT) | Minimum Compass safe<br>distance [cm]<br>(18°/H deviation or a horizontal<br>magnetic flux of 0.313µT) |
|-------------------------|----------------------------------------------------------------------------------------------------|----------------------------------------------------------------------------------------------------|
| DuraMON 19 GLASS        | 165                                                                                                    | 105                                                                                                    |
| DuraMON 24 GLASS        | 225                                                                                                    | 135                                                                                                    |
| DuraMON 26 GLASS        | 190                                                                                                    | 115                                                                                                    |

# **15 Power Consumption**

| Test object / condition | Ptyp [W] | Pmax [W] |  |  |
|-------------------------|----------|----------|--|--|
| DuraMON 19 GLASS        | 35       | 40       |  |  |
| DuraMON 24 GLASS        | 30       | 35       |  |  |
| DuraMON 26 GLASS        | 50       | 55       |  |  |

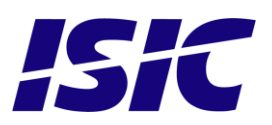

### 16 In rush current

| Test object /<br>condition | 24 [VDC] |        | 115 [VAC] |        | 230 [VAC] |        |
|----------------------------|----------|--------|-----------|--------|-----------|--------|
|                            | [Atyp]   | [Amax] | [Atyp]    | [Amax] | [Atyp]    | [Amax] |
| DuraMON 19 GLASS           | 50       | 55     | 50        | 60     | 100       | 110    |
| DuraMON 24 GLASS           | 50       | 55     | 50        | 60     | 100       | 110    |
| DuraMON 26 GLASS           | 50       | 55     | 50        | 60     | 100       | 110    |

# 17 Troubleshooting

| Problem                                                | Cause                                     | Solutions                                                                 |  |  |
|--------------------------------------------------------|-------------------------------------------|---------------------------------------------------------------------------|--|--|
| No picture on display                                  | Backlight level set to minimum            | Increase backlight                                                        |  |  |
|                                                        | Monitor turned off                        | Turn on the monitor                                                       |  |  |
|                                                        | No input signal present                   | Apply signal                                                              |  |  |
|                                                        | No power cord connected                   | Apply power                                                               |  |  |
| Buttons on front doesn't work                          | Unit in ECDIS mode                        | Press Menu + Enter to unlock the monitor                                  |  |  |
|                                                        | No power cord connected                   | Apply power                                                               |  |  |
|                                                        | Keypad defect                             | Please do not try to open the<br>unit. Send it to ISIC A/S for<br>repair. |  |  |
| The unit smells burned / smoke is coming from the unit | There might be something<br>burned inside | Please do not try to open the<br>unit. Send it to ISIC A/S for<br>repair. |  |  |

### **18 Servicing the unit**

In case that the unit still fails after following the troubleshooting send the unit to ISIC for repair. There are no user serviceable parts inside and to ensure ECDIS compliance the monitor has to be recalibrated at ISIC.

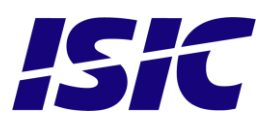

## **19 Terms, Acronyms and abbreviations**

| Brill                   | Brilliance of the display (backlight level)                                                |
|-------------------------|--------------------------------------------------------------------------------------------|
| Communication protocol: | Use a serial link to control various settings in the monitor                               |
| DVI:                    | Digital Visual Interface                                                                   |
| ECDIS:                  | Electronic Chart Display and Information System                                            |
| FW:                     | Firmware                                                                                   |
| GTG:                    | Grey to Grey                                                                               |
| IF:                     | Interface card                                                                             |
| IP20:                   | International Protection Rating (protected against objects with a size larger than 12.5mm) |
| IP65:                   | International Protection Rating (dust tight and protected against water jerks)             |
| OSD:                    | On Screen Display                                                                          |
| TBD:                    | To be defined                                                                              |
| VGA:                    | Video Graphics Array                                                                       |

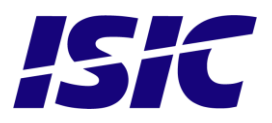

# 20 ISIC info / Support

In case you have inquiries or problems with your DuraMON GLASS, you have a number of possibilities to get support.

| Company name:                                                           | ISIC A/S                                                                                                    |
|-------------------------------------------------------------------------|----------------------------------------------------------------------------------------------------|
| Head office:                                                            | Edwin Rahrs Vej 54<br>DK-8220 Brabrand<br>Denmark                                                                                                    |
| Shipping address:                                                       | Holmstrupgaardvej 5<br>DK-8220 Brabrand<br>Denmark                                                                                                    |
| Telephone:<br>Fax:                                                      | +45 70 20 70 77<br>+45 70 20 79 76                                                                                                    |
| Mail:<br>www:                                                           | mail@isic-systems.com<br>www.isic-systems.com                                                                                                    |
| VAT number:                                                             | DK 16 70 45 39                                                                                                    |
| Bank Name/Address:                                                      | Handelsbanken A/S<br>Havneholmen 29<br>DK-1561 København V<br>Denmark                                                                                         |
| Bank Code:<br>SWIFT:<br>IBAN for DKK:<br>IBAN for EUR:<br>IBAN for USD: | 0892<br>HANDDKKK<br>DK53 0892 0001 0159 69<br>DK48 0892 0003 0026 19<br>DK26 0892 0003 0026 27                                                                |
| Contacts:<br>RFQ's:                                                     | By fax to +45 70 20 79 76<br>By mail to sales@isic-systems.com                                                                                                |
| Orders:                                                                 | By fax to +45 70 20 79 76<br>By mail to orders@isic-systems.com                                                                                               |
| Support:                                                                | Via homepage www.isic-systems.com under aftersales<br>By mail to service@isic-systems.com<br>During office-hours (Mo-Fr: CET 0800 - 1600) at +45 70 20 70 77  |
| Service:                                                                | Before shipment for service Request Return Material Authorization number<br>at homepage www.isic-systems.com under RMA<br>By mail to service@isic-systems.com |

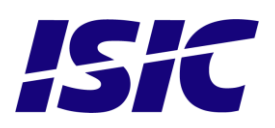

# 21 Revision history

| Rev A | June 2014 | First release |
|-------|-----------|---------------|
|       |           |               |
|       |           |               |
|       |           |               |

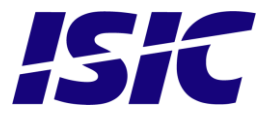

# 22 Appendix A: Pixel policy

### ISO 9241-307:2008 guidelines for LCD pixel defects

#### Introduction

TFT displays consist of a set number of pixels. Each pixel consists of 3 sub-pixels also called dots (one red, one blue and one green). Every sub-pixel is addressed by its own transistor. As a result, the manufacturing of glass substrate is very complex.

Due to the nature of this manufacturing process, occasional defects can occur. Pixel defects or failures cannot be fixed or repaired and may occur at any stage during the service life of the TFT display.

To regulate the acceptability of defects and protect the end user, ISIC A/S complies with the ISO 9241-307:2008 standard. This standard recommends how many defects are considered acceptable in a display, before it should be replaced within the terms of the warranty.

#### **Monitor classification**

#### ISO 9241-307:2008

| Allowed defects per type per million pixels |        |               |                                                               |                |        |        |  |
|---------------------------------------------|--------|---------------|---------------------------------------------------------------|----------------|--------|--------|--|
| Defect classes                              |        | Pixel defects |                                                               | Cluster defect |        |        |  |
|                                             | Туре 1 | Type 2        | <b>Type 3 total</b><br>(2xN <sub>3a</sub> + N <sub>3b</sub> ) | Type 1         | Type 2 | Туре 3 |  |
| Class: 0                                    | 0      | 0             | 0                                                             | 0              | 0      | 0      |  |
| Class: I                                    | 1      | 1             | 5                                                             | 0              | 0      | 0      |  |
| Class: II                                   | 2      | 2             | 10                                                            | 0              | 0      | 1      |  |
| Class: III                                  | 5      | 15            | 100                                                           | 0              | 0      | 5      |  |

ISIC TFT monitors comply with ISO 9241-307:2008 Class II.

Special agreements about other classifications can be made between ISIC A/S and the customer.

#### Measurement method/monitoring conditions for pixel defects

In compliance with the ISO-9241-307:2008 standard, the following conditions are observed:

- Final check for pixel fault undertaken right after burn-in, i.e. with pre-heating of the display.
- Surrounding temperature 25°C ± 5°C
- Relative air humidity 40–70%

#### **Pixel definition**

Every pixel consists of three sub-pixels/dots (red, blue, green). Every sub-pixel has its own transistor. The three sub-pixels/dots must be considered as one unit.

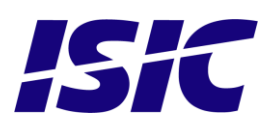

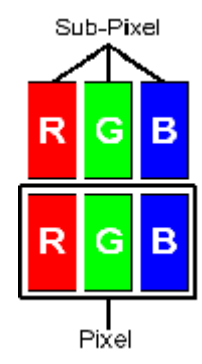

User Reference Manual – DuraMON GLASS series PN: 07052-000 Rev A Page 37 <u>Pixel</u>

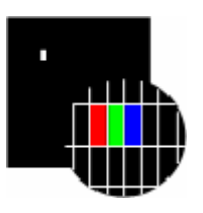

Pixel defect type 1 Pixel constantly lit

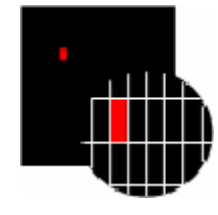

**Pixel defect type 3a** Sub-pixel/dot (red, blue, green) constantly lit

#### <u>Cluster</u>

A cluster consists of 5 x 5 pixels.

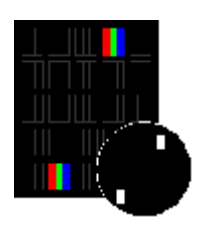

Cluster pixel defect type 1 Pixels in a cluster area constantly lit

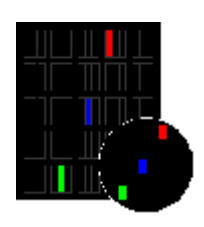

Cluster pixel defect type 3a Sub-pixels/dots in a cluster area constantly lit

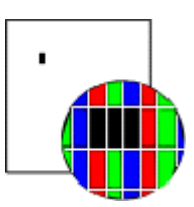

Pixel defect type 2 Pixel constantly dark

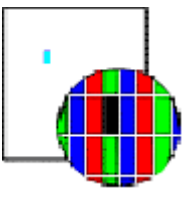

**Pixel defect type 3b** Sub-pixel/dot (red, blue, green) constantly dark

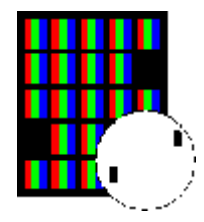

**Cluster pixel defect type 2** Pixels in a cluster area constantly dark

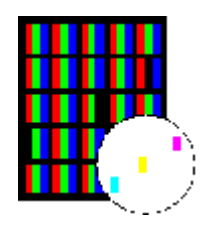

#### **Cluster pixel defect type 3b** Sub-pixels/dots in a cluster area constantly dark

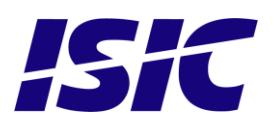

#### Pixel faults accepted by ISIC A/S

The maximum number of pixel faults that is considered acceptable at different screen resolutions is shown in the table below.

| Class II       |                                                          |                  |                        |                        |                                                                        |                                   |                             |
|----------------|----------------------------------------------------------|------------------|------------------------|------------------------|------------------------------------------------------------------------|-----------------------------------|-----------------------------|
|                | Allowable number of pixel faults in monitor applications |                  |                        |                        |                                                                        |                                   |                             |
| Screen<br>type | Native resolution                                        | Number of pixels | Pixel defect<br>type 1 | Pixel defect<br>type 2 | Pixel defect<br>Type 3 total<br>(2xN <sub>3a</sub> + N <sub>3b</sub> ) | Cluster<br>defect type<br>1 and 2 | Cluster<br>defect<br>type 3 |
| XGA            | 1024x768                                                 | 768,432          | 1                      | 1                      | 7                                                                      | 0                                 | 0                           |
| SXGA           | 1280x1024                                                | 1,310,720        | 2                      | 2                      | 13                                                                     | 0                                 | 1                           |
| UXGA           | 1600x1200                                                | 1,920,000        | 3                      | 3                      | 19                                                                     | 0                                 | 1                           |
| FHD            | 1920x1080                                                | 2,073,600        | 4                      | 4                      | 20                                                                     | 0                                 | 2                           |
| WUXGA          | 1920x1200                                                | 2,304,000        | 4                      | 4                      | 23                                                                     | 0                                 | 2                           |

This is the native resolution and not the resolution as adjusted by user.

ISiC

# 23 Appendix B: Latest firmware versions

DuraMON 19 GLASS

OSD FW 07045-001 REV A : IF FW 07050-001 REV A

DuraMON 24 GLASS

OSD FW 07047-001 REV A : IF FW 07050-001 REV A

DuraMON 26 GLASS

OSD FW 07048-001 REV A : IF FW 07050-001 REV A

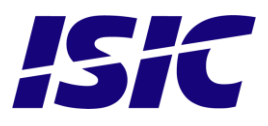

# 24 Appendix C: Declaration of Conformity

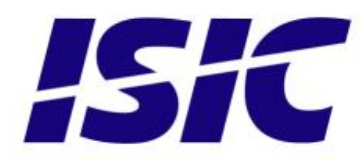

# **DECLARATION OF CONFORMITY**

We, manufacturer

ISIC A/S

Edwin Rahrs Vej 54, DK-8220 Brabrand, Denmark

hereby certifies that the

#### Products:

| Category:       | Marine Display                      |
|-----------------|-------------------------------------|
| Туре:           | DuraMon Glass                       |
| Models:         | 19", 24" and 26".                   |
| ISIC Part Nos.: | 07019-XXX, 07024-XXX and 07026-XXX. |

are designed, manufactured and tested in Denmark, and complies with the requirements in the following directives and standards:

#### 2004/108/EC EMC Directive IEC 60945:2002 IACS E10:2006

Actual inspection/test data are on file and can be subject for examination.

23 May 2014

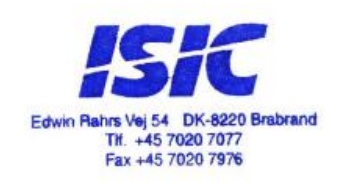

YIII in

Bo Lander Rasmussen, CEO

03029-015 rev. A

User Reference Manual – DuraMON GLASS series PN: 07052-000 Rev A Page 41

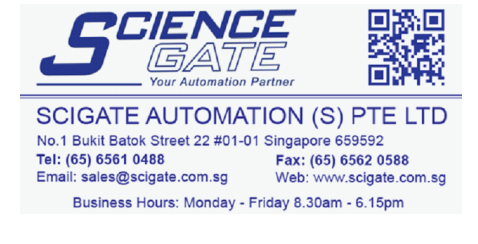

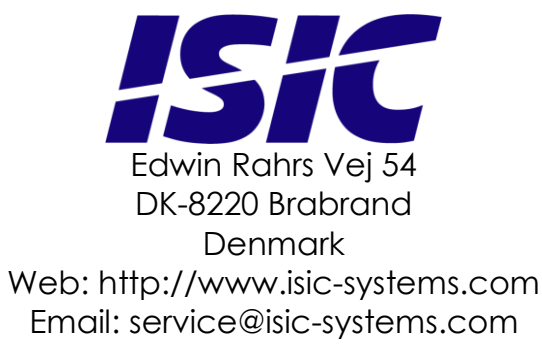

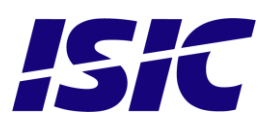

User Reference Manual – DuraMON GLASS series PN: 07052-000 Rev A Page 42